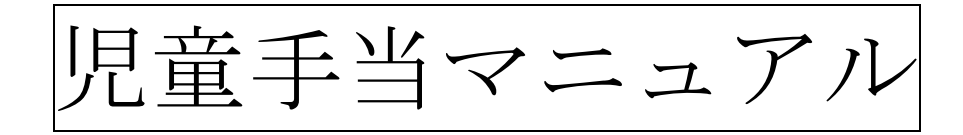

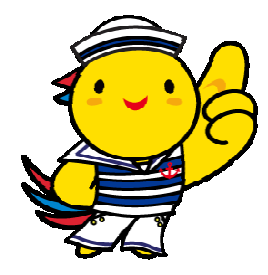

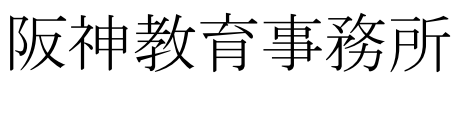

平成27年2月改訂

## 児童手当マニュアル 目次

| 1 | 基本的な事務の流れ ・・・・・・・・                            | $P1\sim 2$       |
|---|-----------------------------------------------|------------------|
| 2 | 各申請・届の共通事項 ・・・・・・・・                           | $P3\sim 5$       |
|   | (1)新規申請 ・・・・・・・・・                             | $P6\sim 11$      |
|   | (2) 増額改定 ・・・・・・・・・・・・・・・・・・・・・・・・・・・・・・・・・・・・ | P1 2             |
|   | (3)減額改定 ・・・・・・・・・・                            | P1 3             |
|   | (4)氏名変更 ・・・・・・・・・                             | P14              |
|   | (5)住所変更 ・・・・・・・・・                             | P1 5 $\sim$ 1 6  |
|   | (6) 消滅届 ・・・・・・・・・                             | P17~18           |
|   | (7)現況届 ・・・・・・・・・                              | P19~20           |
| 3 | 児童手当通知書の出力・・・・・・・・                            | $P 2 1 \sim 2 2$ |
| 4 | 児童手当受給者台帳の照会 ・・・・・・                           | $P 2 3 \sim 2 4$ |
| 5 | 支出明細書照会(教職員配布用)・・・・                           | $P25\sim 26$     |
| 6 | 支払口座登録・確認 ・・・・・・・・                            | $P 2 7 \sim 3 0$ |

※ より詳細な説明が必要な場合は、「操作マニュアル」の児童手当関係項目(3.4、5.4及び6.1)を ご覧ください。

なお、「操作マニュアル」とは、総務事務システム右上の「ヘルプ」ボタンを押下した際に表示されるマニュア ルのことです。 「県費支弁教職員にかかる児童手当の認定及び支給事務取扱要領」(「学校事務サポート」に掲載)をもとに、事務を行ないます。

総務事務システムによる処理手順は、以下のとおりとなります。

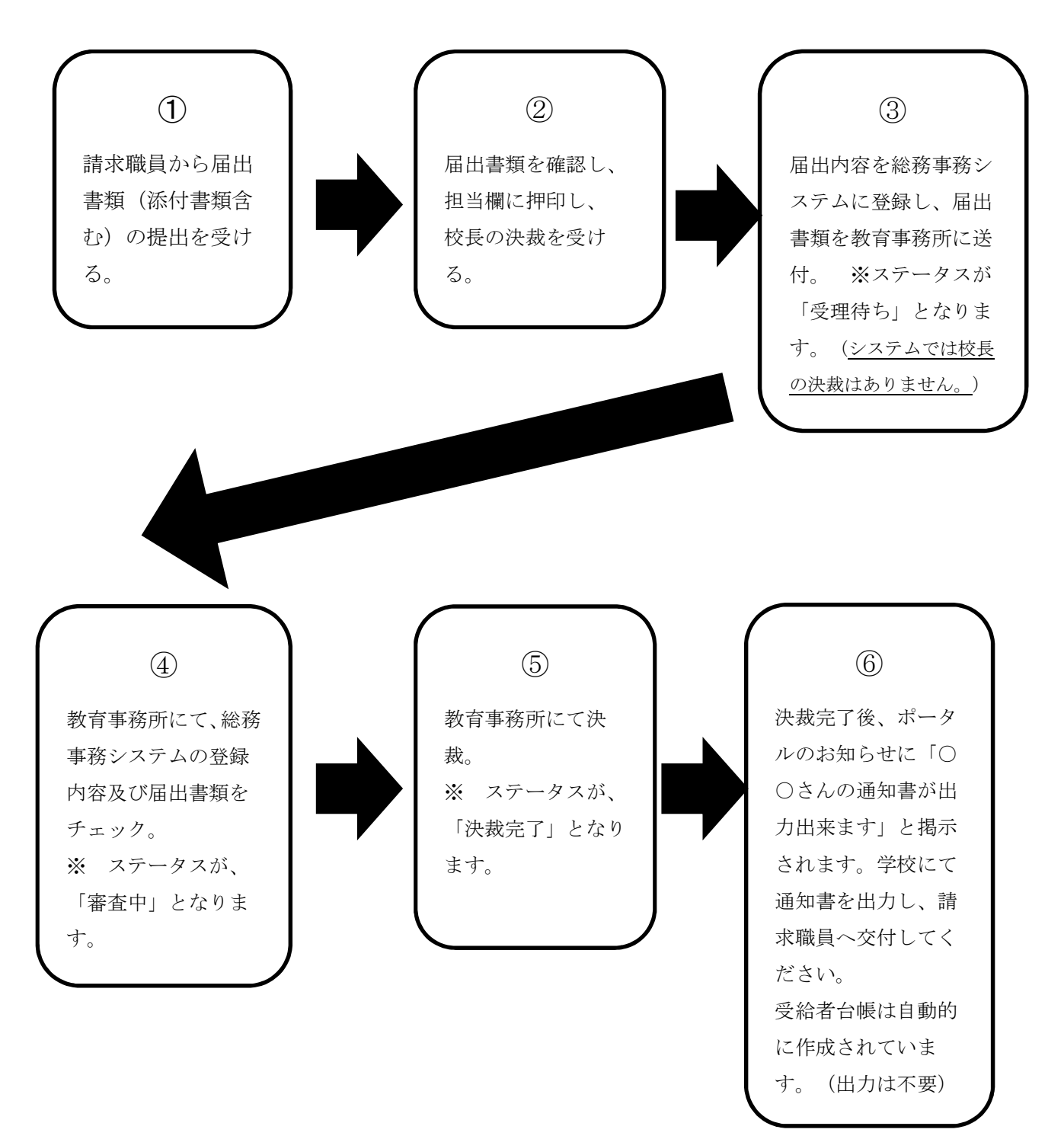

※3歳到達時の額改定届及び15歳年度末の消滅届については、職権で行うため不要です。

### 事務のポイント

児童手当の手続きで最も多いのは、子どもが生まれた際の、「認定請求(新規申請)」と「額 改定請求(増額改定)」です。

第1子と第2子以降で必要書類は異なります。(詳細は、「県費支弁教職員にかかる児童手当の認定及び支給事務取扱要領」を参照してください。)

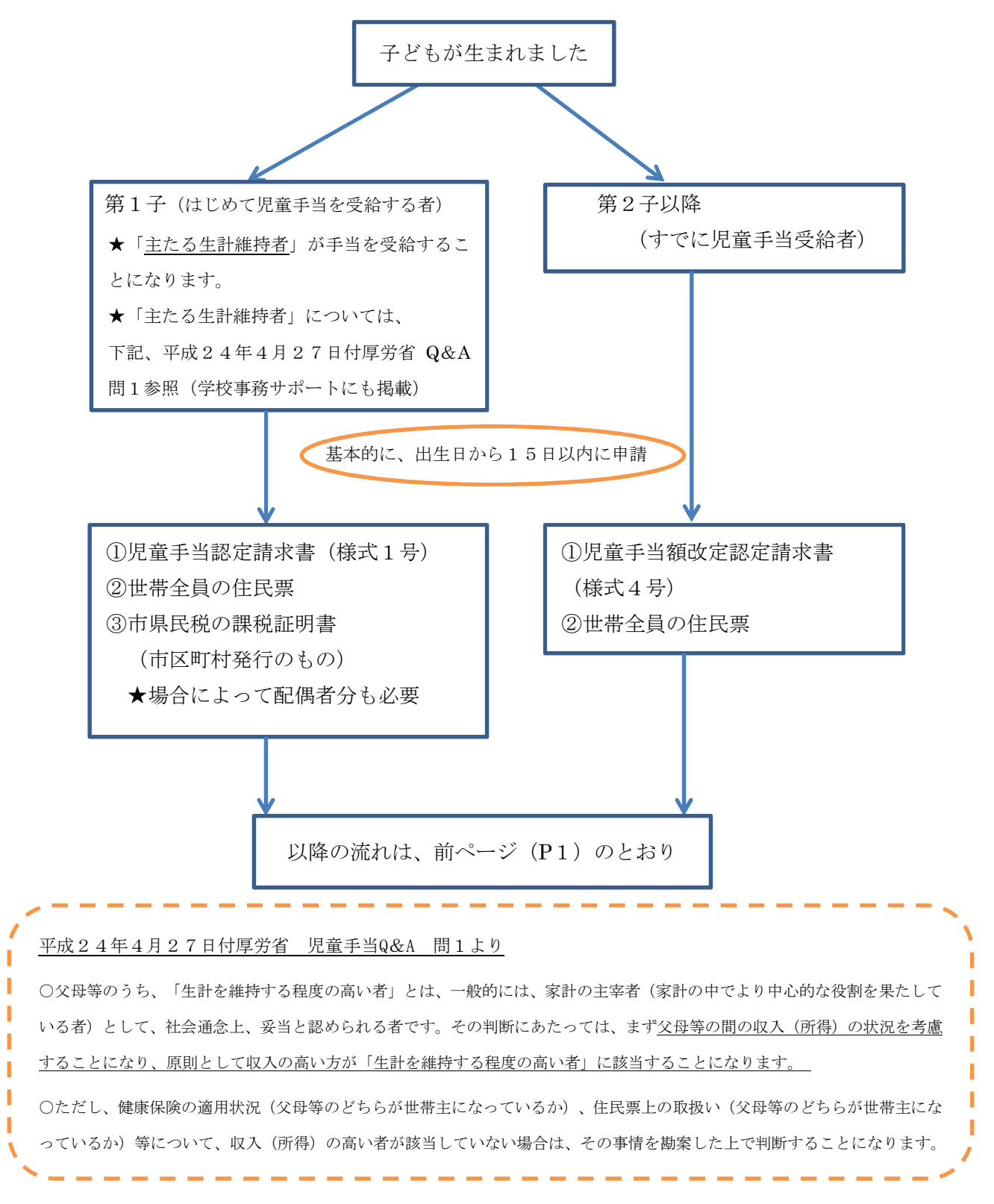

- 2 各申請・届の共通事項
- ①「給与関連申請(学校)」をクリックしてください。

| <i> </i>         | net Explo | orer |     |      |        |            |        |           |       |              |           |       |               |          |
|------------------|-----------|------|-----|------|--------|------------|--------|-----------|-------|--------------|-----------|-------|---------------|----------|
| ■斥庫圓ポーカル         |           |      |     |      |        |            |        |           |       |              | 利用者名      | 研修一   | ·郎            |          |
| 共庫県小一ダル          | _         |      | i   | 前回ログ | イン:201 | 4/05/08 21 | :48:12 | ■再        | 読込み   | <b>[</b> ログ7 | 2ウト 所属(本務 | ) 教委· | 反神            |          |
| 業務               |           |      |     |      |        |            | 0      | 要決裁文書(服務) |       | 0            | 要決裁文書(給   | 与関連申請 | 青)            | 0        |
| 総務事務             |           | Ľ    | こを  | :ク!  | リッ     | ク          | o      | 要閲覧文書     |       | 0            | 代理決裁文書    |       |               | 0        |
| 旅費               |           |      |     |      |        |            | o      | 要確認文書(服務) |       | 0            | 要確認文書(給   | 与関連申請 | 青)            | 0        |
| 服務               |           |      | 未申請 | 青文書  |        |            | 0      | 決裁情報の最新状態 | 修在確認す | るには、         | 再読込みを行っ   | てください | •             |          |
| 給与関連申請(学校)       |           |      |     |      | đ      | ち知らせ作      | 宅      |           |       |              | 送信者所属     | 揭     | <b>裁</b> 終了 E | 3        |
| 給与関連申請           |           |      |     |      |        |            |        |           |       |              |           |       |               |          |
|                  |           |      |     |      |        |            |        |           |       |              |           |       |               |          |
| 総務事務共通           |           |      |     |      |        |            |        |           |       |              |           |       |               |          |
| 情報昭会             |           |      |     |      |        |            |        |           |       |              |           |       |               |          |
| 111111112        |           |      |     |      |        |            |        |           |       |              |           |       |               |          |
| 電元第<br>任今学士纶(学校) |           |      |     |      |        |            |        |           |       |              |           |       |               |          |
| 且並守又和(子(X)       |           |      |     |      |        |            |        |           |       |              |           |       |               |          |
| 电丁次载             |           |      |     |      |        |            |        |           |       |              |           |       |               |          |
| 基本情報管理           |           |      |     |      |        |            |        |           |       |              |           |       |               |          |
| 人事給与             |           |      |     |      |        |            |        |           |       |              |           |       |               |          |
| 共通機能             |           |      |     |      |        |            |        |           |       |              |           |       |               |          |
| 各種設定             |           |      |     |      |        |            |        |           |       |              |           |       |               |          |
| メール受信設定          |           |      |     |      |        |            |        |           |       |              |           |       |               |          |
| 今庄ラックフーク         |           |      |     |      |        |            |        |           |       |              |           |       |               |          |
| ±1,7978 7        |           |      |     |      |        |            |        |           |       |              |           |       |               |          |
| 個人ブックマーク 編集      |           |      |     |      |        |            |        |           |       |              |           |       | 100           | <b>V</b> |
|                  | 完了        |      |     |      |        |            | ۶Ŧ     |           |       |              | 期間        |       | 追加            |          |
|                  |           |      |     |      |        |            |        |           |       |              |           |       |               |          |
|                  |           |      |     |      |        |            |        |           |       |              |           |       |               |          |

②「庶務担当者」→「申請登録」を選択し、クリックしてください。

| 給与関連申請システム】(000000)メニュー | Windows Internet Expl | orer     |          |         |        |      |       |      |
|-------------------------|-----------------------|----------|----------|---------|--------|------|-------|------|
| 給与関連申請                  | 〈〈練習環境〉〉              | 所属       | 教委·阪神    |         | ユーガ    | 名    | 研修 一郎 |      |
| TOTEM                   | ◆業務メニュ                | ー フォント縮小 | トリフォント標準 | 【フォント拡大 | ✿Q&A照会 | ◆ヘルプ | 画面印刷  | 業務終  |
| <b>1</b> -              |                       |          |          |         |        |      |       |      |
| > メインメニュー               | > 庶                   | 務        |          |         |        |      |       | 2006 |
|                         | 所<br>申請登録             | 「長確認法ち   |          |         |        |      |       | 014  |
| 庶務担当者                   | 甲請快兴                  |          |          |         |        |      |       | 014  |
| •                       | 認定薄検索                 |          |          |         |        |      |       | 1件   |
| 審查担当者                   | 移行データン                | シテナンス    |          |         |        |      |       | 1件   |
| •                       | 児童手当                  |          |          |         |        |      |       | 10件  |
| 你」所属長                   | *審                    | 查対象      |          |         |        |      |       |      |
|                         | 内容                    | 『不備      |          |         |        |      |       | 214  |
| ¥世担当者                   | 受理                    | [待ち      |          |         |        |      |       | 17件  |
| <b>ш</b> ен В           | 受理                    | 『済み      |          |         |        |      |       | 214  |
| 夏16 西納貝                 | 審査                    | ē中       |          |         |        |      |       | 814  |
|                         | 決表                    | 浅差戻し     |          |         |        |      |       | 314  |
|                         |                       |          |          |         |        |      |       |      |
|                         |                       |          |          |         |        |      |       |      |
| サポートメニュー                |                       |          |          |         |        |      |       |      |
|                         |                       |          |          |         |        |      |       |      |
|                         |                       |          |          |         |        |      |       |      |
|                         |                       |          |          |         |        |      |       |      |
|                         |                       |          |          |         |        |      |       |      |
|                         | 10.00                 |          | 1 -      | 1       | 1-     | -    |       |      |

③検索条件を入力してください。(何も入力せず検索ボタンをクリックしてもOK) ④検索ボタンをクリックしてください。

|   | ╱ 【給与関連申請システム】(01H010) ● | 検索 - Windows Internet Explo | orer    |         |         |                 |      |       | <u>-0×</u> |
|---|--------------------------|-----------------------------|---------|---------|---------|-----------------|------|-------|------------|
|   | 給与関連申請                   | 〈〈練習環境〉〉                    | 所属      | 教委·阪神   |         | 1- <sup>-</sup> | げ名   | 研修 一郎 |            |
|   | SYSTE                    | ◆業務メニュー                     | 【フォント縮小 | 【フォント標準 | 【フォント拡大 | ✿Q&A照会          | ▲ヘルブ | 画面印刷  | 業務終了       |
|   | 3                        |                             |         |         |         |                 |      |       |            |
|   | <u> </u>                 |                             |         |         |         |                 |      |       |            |
|   | ▶ 検索: <u>-</u> 件         |                             |         |         |         |                 |      |       |            |
|   | 職員番号                     |                             |         |         |         |                 |      |       |            |
|   | 職員氏名(カナ)                 |                             |         |         |         |                 |      |       |            |
| L | 所属名                      | 310212 <u>页</u> 教委·阪神       | J       |         |         |                 |      |       |            |
|   |                          |                             |         |         |         |                 |      |       |            |
|   |                          |                             |         |         |         |                 |      |       |            |
|   |                          |                             |         |         |         |                 |      |       |            |
|   |                          |                             |         |         |         |                 |      |       |            |
|   |                          |                             |         |         |         |                 |      |       |            |
|   |                          |                             |         |         |         |                 |      |       |            |
|   |                          |                             |         |         |         |                 |      |       |            |
|   |                          |                             |         |         |         |                 |      |       |            |
|   |                          |                             |         |         |         |                 |      |       |            |
|   |                          |                             |         |         |         |                 |      |       |            |
|   |                          |                             |         |         |         |                 |      |       |            |
|   |                          |                             |         |         |         |                 |      |       |            |
|   |                          |                             |         | (4)     |         |                 |      |       |            |
|   |                          |                             |         |         |         |                 |      |       |            |
|   |                          |                             |         |         |         |                 |      |       |            |
|   |                          |                             |         |         |         |                 |      |       |            |
|   |                          |                             |         |         |         |                 | L    | -     |            |

⑤登録を行う対象職員の選択ボタンをクリックしてください。

| 🌈【給与閧連申請システム】(O1H020)職員) | 蠶択 - Windows Internet Explorer |                |                                                                                                    | >              |
|--------------------------|--------------------------------|----------------|----------------------------------------------------------------------------------------------------|----------------|
| 給与関連申請                   | 〈〈練習環境〉〉 🗾 🕫                   | 「属 教委·阪神       | ユーザ名                                                                                                    | 研修 一郎          |
| SYSTEM                   | ◆業務メニュー ↓フォ                    | ナント縮小   フォント標準 | フォント拡大 ●Q&A照会 ●                                                                                                 | ヘルプ 【画面印刷 業務後了 |
| メニュニ > 職員検索 > 職員選択       |                                |                |                                                                                                    |                |
| 検索結果 全5件                 |                                |                | (5)                                                                                                    |                |
| 所属名                      | <u>職員番号</u>                    | 民員氏名           |                                                                                                    |                |
| 310212<br>教委·阪神          |                                |                | 選択                                                                                                    |                |
| 310212<br>教委•阪神          |                                |                | 運択                                                                                                    |                |
| 310212<br>教委•阪神          |                                |                | <b>選択</b>                                                                                                    |                |
| 310212<br>教委·阪神          |                                |                | 選択                                                                                                    |                |
| 310212<br>教委·阪神          |                                |                | 違択                                                                                                    |                |
|                          |                                |                |                                                                                                    |                |
|                          |                                |                |                                                                                                    |                |
|                          |                                |                |                                                                                                    |                |
|                          |                                |                |                                                                                                    |                |
|                          |                                |                |                                                                                                    |                |
|                          |                                |                |                                                                                                    |                |
|                          |                                |                |                                                                                                    |                |
|                          |                                |                |                                                                                                    |                |
|                          |                                | -              |                                                                                                    |                |
|                          | I provide the second           |                | All second and the second second second second second second second second second second second second second s |                |

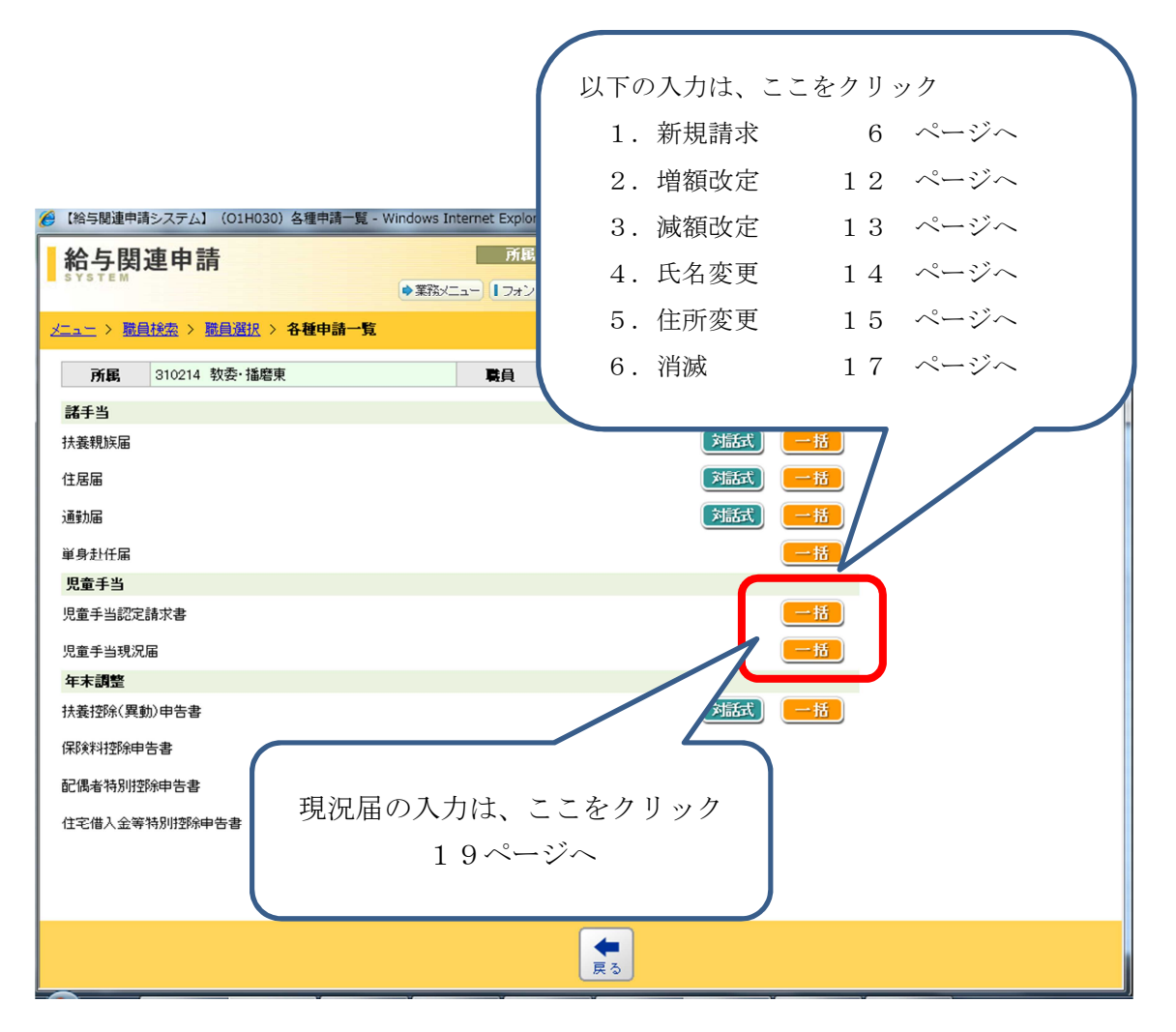

- ・登録が終わり、「登録」ボタンをクリックすると、システムにデータが 登録され、教育事務所での「受理待ち」となります。(システムでの校長の決裁は不要)
- ・出力された各帳票の決裁・提出は不要です。
- 教育事務所での決裁が終わりましたら、兵庫県ポータルのお知らせ画面に下画面のよう に表示します。

| 🌈 兵庫県ボータル - Windows Inte | ernet Explorer |         |                     |         |                 |             |            |                |            | <u>_   ×</u> |
|--------------------------|----------------|---------|---------------------|---------|-----------------|-------------|------------|----------------|------------|--------------|
| ■兵庫県ポータル                 |                | 前[      | 回口グイン:2015/02/10 09 | 9:11:16 | ■再読込み           | <b>ロ</b> グア | <u>"ウト</u> | 利月<br>所属(本務) 教 | 委·阪神       |              |
| 業務                       | -              | 要決裁文    | [書(旅費)              | 0       | 要決裁文書(服務)       | 0           | 要決裁        | 战文書(給与関連       | 申請〉        | 0            |
| 総務事務                     | 计非法规           | 要決裁文    | [書(その他)             | 0       | 要閲覧文書           | 0           | 代理》        | 央裁文書           |            | 0            |
| 旅費                       | /大禄(旧书)        | 要確認文    | [書(定期区間登録)          | 0       | 要確認文書(服務)       | 0           | 要確認        | 忍文書(給与関連       | 申請)        | 0            |
| 服務                       |                | 未申請文    | 書                   | 0       | 決裁情報の最新状態を確認す   | るには、        | 再読记        | みを行ってくだ        | <b>さい。</b> |              |
| 給与関連申請                   | サブシステム         | 重要      |                     |         | お知らせ            |             |            | 更新日            | 揭載終了       | 18           |
| 給与関連申請(学校)               | 共通 [2件]        |         |                     |         |                 |             |            |                | すべて書       | 家国           |
| 福利厚生                     |                |         | 【 小】★ 先生の           | 児童手当    | 認定通知書が出力出来ます★NE | W           |            | 2015/02/10     | 2015/02/   | 10           |
| 2 田山注                    |                |         | 旅費システム操作マニ          | ニュアルの   | り改訂について         |             |            | 2014/11/14     | 2015/03/   | 31           |
| 小川中調                     | 総務事務システム       | 、[10 件] | ]                   |         |                 |             |            |                | すべて書       | 际            |
| 総務事務共通                   | 賃金等支給          | 重要      | 源泉徴収票等の再作           | 成帳票の    | 配布(阪神教育事務所)     |             |            | 2015/01/22     | 2015/03/   | 31           |
| 情報照会                     | 給与関連申請         | 重要      | 【学校】児童手当(平成         | 龙27年2月  | 10日支給)の支払処理について |             |            | 2015/01/07     | 2015/02/   | 25           |
| 職員録                      | 情報照会           |         | (庶務担当者向け)2月<br>NEW  | 目例月給    | 与に係る給与支払明細書等の閲覧 | 記開助台にて      | ついて        | 2015/02/10     | 2015/02/   | 16           |
| 賃金等支給(学校)                |                |         |                     |         |                 |             |            |                |            |              |
| 賃金等支給                    |                |         |                     |         |                 |             |            |                |            |              |

### (1) 新規申請

①各項目に必要事項を入力し、次へボタンをクリックしてください。

|         | <li> </li>                                                              | 当修正入力 - Windows Internet Explorer |                             |                        |          |
|---------|-------------------------------------------------------------------------|-----------------------------------|-----------------------------|------------------------|----------|
|         | <b>給与関連申請</b><br>& Y & Y & M<br><u>Zニュニ &gt; 申請採業編集一覧</u> > 見違          | 務事務システムに登録され                      | ている住所が表示さ                   | 研修 二郎 1 画面印刷 ( ※※※※7)  |          |
|         | 所属名 *<br>氏名                                                             | <b>π</b> ίξ −1                    | 入力する頂日を選                    | 旧してください 入力した内容         | に広じて、これよ |
|         | 職員番号                                                                    |                                   | り下の画面が切り                    | 替わります。(この画面は、新規        | 認定を選択した  |
|         | 番地                                                                      |                                   | 場合です) ※1                    |                        |          |
|         | <ul> <li>■話番号</li> <li>&gt; 問い合わせをする場合に便利なる</li> <li>連絡先電話番号</li> </ul> | 6近くの電話番号(職場)を入力してく                | ださい。                        |                        |          |
|         | ▶ 届出事由情報<br>届出事由 ★                                                      | 新規認定(児童手当を受給していなかった者、》            | fi²ġ戻u.) ▼                  | 職員の課税証明書を確認し、          | その内容を転記し |
|         | ・所得の状況                                                                  |                                   |                             | てください。                 |          |
|         | 所得年 * ?<br>平成 24 年分所得 2000                                              | 所得 * ⑦ 扶養親族                       | · ⑦ うち老人お                   | ※扶養親族数は、課税証明書          | に記載された人数 |
|         | 11.00     11.00       雑損控除額                                             | o 円                               |                             | を入力してください。16           | 歳未満の扶養親族 |
| 医療費控除額、 | 障害者等控除額、寡婦(夫                                                            | )控除額などは、課税証明                      | 書に該当項目の控                    | は備考欄に書かれている場           | 合もありますの  |
| 余がある場合フ | 入力してください                                                                |                                   |                             | で、その場合はその人数を           | 足してください。 |
| ※課税証明書で | で金額が不明な場合、入力し                                                           | なくても差し支えありませ                      | ん。(教育事務所                    |                        |          |
| が審査時に入力 | カします。)                                                                  |                                   |                             |                        |          |
|         | <ul> <li>配偶者の状況</li> </ul>                                              |                                   |                             |                        |          |
|         | 配偶者氏名                                                                   | 研修 花子                             | サンタの間に全角フベーフカ               | 記偶者情報収得<br>いつえ カレアイださい |          |
|         | 配偶者氏名(カナ)                                                               | ケンシュウ ハナコ                         |                             | を入力してください。             |          |
|         | 記偶者職業 🕐                                                                 | 被用者でない者 ▼                         |                             |                        |          |
|         | 記偶者所得                                                                   | 平成 24 年分所得 0 円                    | *2                          |                        |          |
|         | 児童情報(今回新規に届出を行                                                          | う18歳に達する日以降の最初の3月                 | 31日までの間にある児童]               | )                      |          |
|         | 氏名<br>(※姓と名の間には全角スペースを)<br>仕年日ロ                                         | 、nで(たさい) 性別<br>続柄                 | 同別居·監護·                     | 生計関係 ⑦                 |          |
|         | 01 研修 誠也<br>平成 ▼ 26 年 03 月 03 日                                         | □ 男 ▼<br>21 回 長男                  | 同居 → で 監護あり → 生計同<br>児童との関係 | *3                     |          |
|         | - 0-5-C-2010 9 20 - 1                                                   |                                   |                             |                        |          |
| 必       | 要項目を入力したら次へ                                                             | をクリック                             | 届出の対象                       | となる児童の情報を入力            |          |
|         |                                                                         | 展る読込み一時保存、次へ                      | <b>し</b> てくださ               | ν <sub>°</sub>         |          |

※1 届出事由について

選択できる項目は以下のとおりです。

- i 新規認定(児童手当を受給していなかった者、派遣戻り)
- ii 増額改定(子の追加申請)
- iii 減額改定(子の人数減の申請。××人→0人は除く)
- iv 氏名変更
- v 住所変更
- vi 消滅(対象となる子が0人となる場合・退職した場合等)

※2(1)配偶者職業について

選択項目の概要は以下のとおりです。

- ・被用者:会社勤めで社会保険の被保険者である者。
- ・公務員 :いわゆる「公務員」。ただし特定独立行政法人勤務者や派遣法に基づき 派遣された者は除く。
- ・被用者でない者:パートタイマーや専業主婦(主夫)、自営業の方など社会保険の被保険 者でない者。
- (2) 配偶者所得について 受給者本人の課税証明書において<u>控除対象配偶者・配偶者特別控除</u>に該当していた 場合、課税証明書の提出が不要のため、<u>0円と入力してください。</u>
- ※3 児童との関係ついて 選択項目の概要は以下のとおりです。ほとんどの方はブランクのままになります。(以下に あてはまらない場合、選択する必要はありません。)
  - ・同居父母: 離婚協議中等により配偶者と別居中で、児童手当対象の子と同居している申請者。
  - ・未成年後見人 : 未成年者に対して親権を行う者がないとき、または、親権を行う者が 管理権(財産に関する権限)を有しないときに、法定代理人となる者。
  - ・父母指定者 :子どもの父母が共に国外に居住している場合で、父母が子どもを養育 している者を父母指定者届により指定した者。

②添付書類及び入力内容が正しいかを確認し、登録ボタンをクリックしてください。

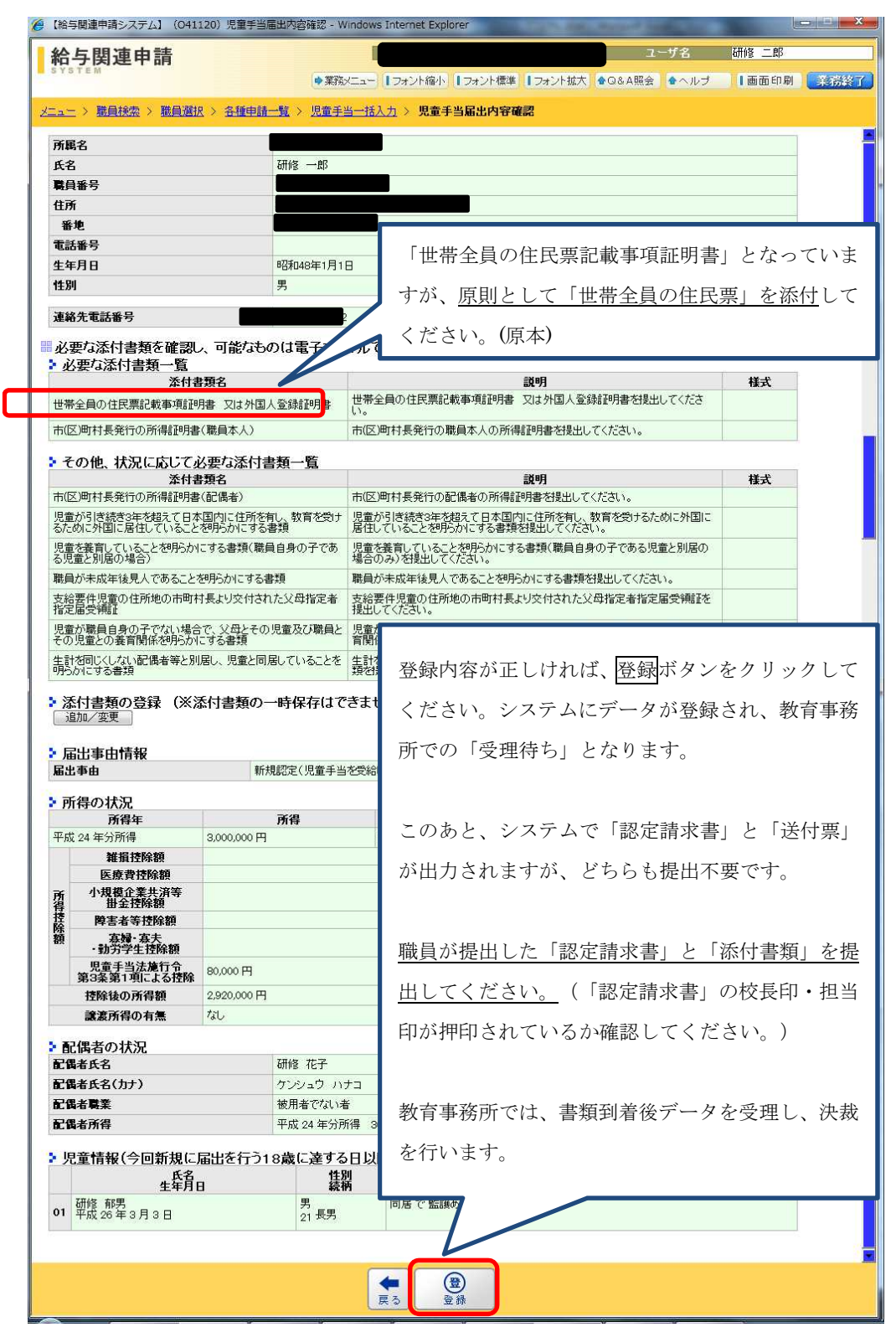

③届出の登録が完了し、④⑤の帳票が出力されます。

| 『【給与関連申請システム】(041130)児童手 | 当届出登録完了 - Windows Internet Explorer               |      |
|--------------------------|---------------------------------------------------|------|
| 給与関連申請                   | 所属 教委・阪神 ユーザ名                                     |      |
| SYSTEM                   | ◆業務メニュー 1フォント編小 1フォント標準 1フォント拡大 ◆Q&A照会 ◆ヘルブ 1画面印刷 | 美術終了 |
|                          |                                                   |      |
| メニュー 〉 児童手当一括人力 〉 児童手    | 当届出內容確認 》 児童手当届出登録完了                              |      |
| 届出番号                     | 4100000673                                        |      |
| 届出年月日                    | 平成26年5月8日                                         |      |
| 届出者の職員番号                 | 00223590                                          |      |
| (代理届出者の職員番号)             |                                                   |      |
| . 조사하자                   |                                                   |      |
| * 添刊書類                   |                                                   |      |
| なし                       |                                                   |      |
|                          |                                                   |      |
|                          |                                                   |      |
|                          |                                                   |      |
|                          |                                                   |      |
|                          |                                                   |      |
|                          |                                                   |      |
|                          |                                                   |      |
|                          |                                                   |      |
|                          |                                                   |      |
|                          |                                                   |      |
|                          |                                                   |      |
|                          |                                                   |      |
|                          |                                                   |      |
|                          |                                                   |      |
|                          |                                                   |      |
|                          |                                                   |      |
|                          |                                                   |      |
|                          | 戻る(帳票出力                                           |      |

### ④送付票の決裁・提出は不要です。

640110 送 付票 属出番号 410000081 **爆出年月日** 平成26年 5月 9日 03102121 研修 一郎 服具 (代理) 所属 310212 数委·阪神 申請書名 完童手当認定請求書 遵絡先 下記の書籍を、本送付票とともに審査担当所属まで提出してください。 【必要な能付書類一覧(提出するものにチェック)】 口 世帯全員の住民意記載事項証明書 又は外国人登録証明書 口 市(区)町村長発行の所得証明書 (職員本人) 【その他、状況に応じて必要な添付審難一覧(提出するものにチェック)】 □ 市(区)町村長発行の所得証明書(配偶者)

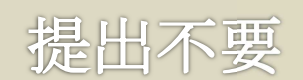

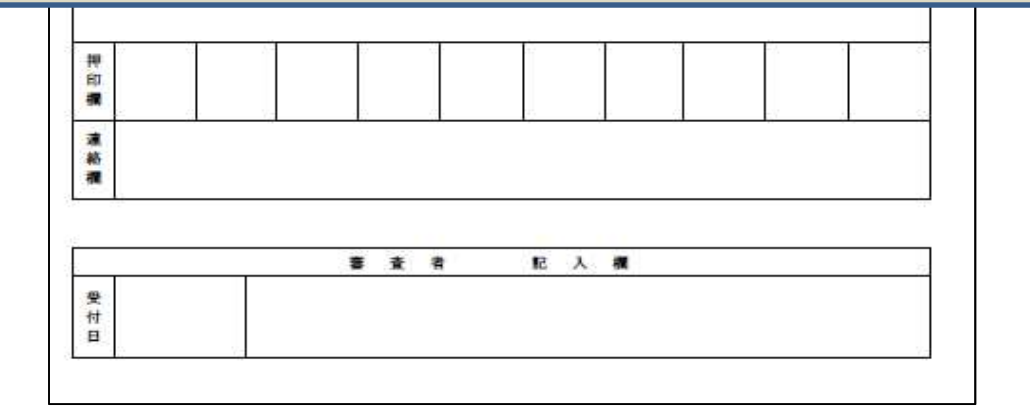

⑤システムで出力された認定請求書は提出不要です。<u>職員が提出した「認定請求書」(所属確認印</u> <u>必要)と「添付書類」をご提出ください。</u>

|   | 所属 教委                    | 一阪神         |            |            | 羅名                | ŧ                 | 壺                         |                         | 職員委号             | 03103 | 2121                | -       | (名称)<br>三井                         | 住友銀行                      | Ē                    |                          |
|---|--------------------------|-------------|------------|------------|-------------------|-------------------|---------------------------|-------------------------|------------------|-------|---------------------|---------|------------------------------------|---------------------------|----------------------|--------------------------|
|   | (カナ) <u>サンシ</u><br>氏名 研修 | <u></u>     | <u> </u>   |            | 画 住所              | 平兵                | 659-0062<br>庫県芦屋市宮        | 121町 1-8                | R.M.             |       |                     | ****    | (支店4<br>本店<br>(口庭新<br>(口座新<br>(口座新 | 8)<br>言葉部<br>11月)<br>11月) |                      |                          |
|   | ₩2                       | 昭和48        | 年 1月 1日    | 配偶者<br>の有無 | (カナ<br>配偶)<br>の氏: | ) <u>北</u> 。<br>学 | <u>x 日ウ ハナヨ -</u><br>校 花子 | त्व त्व त्व स्वरत्व व्य | <br>配偶者<br>の職業   | 被用有   | ŧ.                  |         | (口座)<br>ガツ                         | 20 7                      | アスト                  | J                        |
|   | 氏名                       | <b>(2</b> ) | 9 生年)      | HE -9      | 居 海外留             | 学を                | r                         | 住所                      | 10               | 動     | 生計                  | 児童との    | 関係                                 | 3歳未満<br>の児童               | 3歳以上<br>小学校修丁<br>の学者 | 小学校等7後<br>の中学校等7前<br>の学家 |
| 4 | 岐 良夫                     | 受明          | 平成20年      | 1月 1日 同    | 居                 |                   |                           |                         |                  | 有     | 18 <b>-</b> -       |         |                                    |                           | 0                    |                          |
|   |                          | _           | -          | 82         |                   |                   |                           |                         |                  |       |                     | 2       |                                    |                           | 2                    |                          |
| - |                          | -           | -16.<br>-  |            | -                 | _                 |                           |                         |                  |       | <u> </u>            | 5       | _                                  | -                         |                      | ጎ                        |
|   |                          |             |            | - 25       |                   |                   | 3                         | 平成25年分 勝                | 得限               | a to  |                     | 扶養親     | 旅等3                                | な現金                       | * J                  |                          |
| - | MR. 408. 171. 197. 94    |             | 375        | -          |                   |                   |                           |                         | 9 791 9          | 00 00 | 12.0                |         | ****                               | 2.12                      |                      | ***                      |
| - | 所得の合計督                   | H #1        | A 12 Ik II |            | 284               | 小規模               | 企業共済等<br>自控除額 庫           | 摩害者證除額<br>人 特殊 人        | 募場・募夫・数<br>学生性除概 | 労 児 第 | 手当日<br>3条第1<br>この検索 | 境       | 控除                                 | 全の所得                      | 開                    | 制装服度额                    |
| - |                          | 28          | Ħ          |            | 円                 |                   | E                         | Ħ                       |                  | P     |                     | P       |                                    |                           |                      |                          |
| 1 |                          | 定           | 10         |            | <u> </u>          | -                 | 請求者に通知す                   | 5. <b>8</b> 5           | 者職氏名             | Ē     | -                   | 4 15 18 |                                    | 有限士                       | 45.00                | 1 1 1 - 1 - 1 A + 1      |

※1 基本情報管理で登録している児童手当の振込先口座の情報が出力されます。
申請職員の届け出口座と相違ないかご確認いただき、異なる場合は、基本情報管理にて変更してください。(P27)

- ※2 届け出る児童の情報が印字されます。対象が4人を超える場合は複数枚になります。
- ※3 申請時に入力した所得金額や控除額は出力されません。ここには審査後、確定した所得金 額や控除額が出力されます。

(2) 増額改定

①各項目に必要事項を入力してください。

| - 【給与関連申請システム】 (041110               | )児童手当一括入力 - V            |                    |                      |            |
|--------------------------------------|--------------------------|--------------------|----------------------|------------|
| 給与関連申請                               |                          | 「増額改定(-            | 子の追加申請)」を選択してくだ      | 开修 二郎      |
| ニュー > 職員検索 > 職員選択 >                  | · 各種申請一覧 > 児             | さい。                |                      | 画面印刷 業務終了  |
| 78.5                                 |                          | これより下の             | 雨雨が切り萃わります           |            |
| 所腐名 *                                | 310214 D                 |                    |                      |            |
| 式名<br>■ ■ ■ ∞ ■                      | 02102144                 |                    |                      |            |
| 職員番号                                 | 03102144                 |                    |                      | -          |
| 1177                                 |                          | 7 /                |                      | _          |
| 番地                                   |                          |                    |                      |            |
| ■詰帯亏<br>■ 問いへも <i>はたすて</i> 担人に       | 年刊たたらくの手                 | 「動作用)オコート」         | <i>ブノ</i> ナニナ1 、     |            |
| <sup>2</sup> 向い言わせてりる場合に1<br>連絡先電話番号 | 2234                     | う(威場)を入力し          |                      |            |
|                                      |                          |                    |                      |            |
| 2 届出事由情報                             | 100000/7010              | (harth@#)          |                      |            |
| 庙出争田 🕴                               | 増額反定(十の道                 |                    | ~                    |            |
| 増額の事由                                | 出生 ▼ ※事                  | i由がその他の場合、その       | の内容と発生年月日を入力してください   |            |
|                                      |                          |                    |                      |            |
| ・児童情報(既に届出を行っ                        | っている18歳に達する              | る日以降の最初            |                      |            |
| 氏名<br>生年月                            | 8                        | <b>推測</b><br>続柄 1世 | 短の車由を選択してください        |            |
| 01 研修太郎<br>平成 19 年 12 月 10 日         |                          | 男                  | 頃の争山を選択してくたらい。       |            |
| og 研修 二郎                             |                          | 男 [                | 「その他」になる場合は、その内容     | と事実発生年月日を必 |
| 平成 22 年 09 月 01 日                    | 3                        | 22 二男              |                      |            |
| ・ 児童情報(今回新規に届                        | 出を行う18歳に達す               | る日以降の」ず            | 「入力してください。           |            |
| 氏:<br>(※ 姓と名の間には全角ス<br>生年)           | 名<br>,ペースを入れてくたさい)<br>目ロ | 性別<br>続柄           | 同別居·監護-生計関係 🖓        |            |
| 01 研修 三郎                             |                          | 男 •                | 同居 ▼ で 監護あり ▼ 生計同一 ▼ |            |
| 🛛 平成 ▼ 26 年 3 月 1                    | 0 🗄 🧰                    | 23 🔟 三男            | 児童との関係 ▼             |            |
| もっと追加する                              |                          |                    |                      |            |
| O SCIENCES &                         |                          |                    |                      |            |
|                                      |                          |                    |                      |            |
|                                      | 수 2                      | ↓ 🛞 🔹              | ★                    |            |
|                                      | 「戻る」「前情報」「読              | 込み」一時兼任 ジ          |                      |            |
|                                      |                          |                    |                      |            |
|                                      |                          |                    |                      |            |
|                                      | (                        |                    |                      |            |
|                                      | 必要項目を入                   | 力したら次へを            | シクリック。内容確認画面が表示さ     | れますの       |
|                                      |                          |                    |                      | . =        |
|                                      | で、正しけれ                   | ば「登録」ボタ            | マンをクリック。システムに登録さ     | れます。       |
|                                      |                          |                    |                      | J          |

※児童との関係ついて

選択項目の概要は以下のとおりです。ほとんどの方はブランクのままになります。(以下にあて はまらない場合、選択する必要はありません。)

- ・同居父母 :離婚協議中等により配偶者と別居中で、児童手当対象の子と同居している 申請者。
- ・未成年後見人 : 未成年者に対して親権を行う者がないとき、または、親権を行う者が管理 権(財産に関する権限)を有しないときに、法定代理人となる者。
- ・父母指定者 :子どもの父母が共に国外に居住している場合で、父母が子どもを養育して いる者を父母指定者届により指定した者。
- ②「送付状」「システム出力の請求書」の提出は不要です。
  職員が提出した「額改定請求書」(所属確認印必要)と「添付書類」をご提出ください。

(3) 減額改定

①各項目に必要事項を入力してください。

| 0 T 0 I E M                                                                                                    | ۲                                                                                                    | E 3-b dert →                                                                                                    | 画面印刷 業務終了                                                                                                    |
|----------------------------------------------------------------------------------------------------|----------------------------------------------------------------------------------------------------|----------------------------------------------------------------------------------------------------|----------------------------------------------------------------------------------------------------|
| ニュー > 職員検索 > 職員選択 >                                                                                                    | <u>各種申請一覧</u> > 児                                                                                                    | 「减額亡                                                                                                    | 文定(子の人 数 減 の 申請                                                                                                    |
| 所属名 🔹                                                                                                    | 310214 🗾 聲                                                                                                    | これより                                                                                                    | り下の画面が切り替わります。※xx人→                                                                                                    |
| 氏名                                                                                                    | 研修 三郎                                                                                                    | 0人は際                                                                                                    | 余く)」を選択してください。                                                                                                    |
| 職員番号                                                                                                    | 03102143                                                                                                    | - 2 - 1 - 1                                                                                                    |                                                                                                    |
| 住所                                                                                                    |                                                                                                    | 124                                                                                                    |                                                                                                    |
| 番地                                                                                                    |                                                                                                    |                                                                                                    |                                                                                                    |
| 電話番号                                                                                                    |                                                                                                    |                                                                                                    |                                                                                                    |
| 問い合わせをする場合に低いませたまでの                                                                                                    | 更利なお近くの電話                                                                                                    | 番号(                                                                                                    | 入力してください。 減額の事由を選択してください。 ※                                                                                                    |
| 建和九电品曲ち                                                                                                    | 079-421-9412                                                                                                    |                                                                                                    |                                                                                                    |
| • 届出事由情報                                                                                                    |                                                                                                    | <u> </u>                                                                                                    | 「その他」になる場合は、その内容を入力してください                                                                                                    |
| 届出事由 🔹                                                                                                    | 減額改定(子の)                                                                                                    | 人数減の申請 ※                                                                                                    | ※xx人→0人は除く) -                                                                                                    |
|                                                                                                    | 生計を同じくしな                                                                                                    | くなった                                                                                                    |                                                                                                    |
| 海如の車山                                                                                                    |                                                                                                    |                                                                                                    | ※その他の堪合け内容を入力してくたさい。                                                                                                    |
| R20πV/ + <sup>2</sup> ⊞                                                                                                    | 平成 🔻 26 🖆                                                                                                    | ≢3月25                                                                                                    | ※ ての他の場合は1日からのでいたでい                                                                                                    |
| をかかく ギロ<br>・児童情報(既に届出を行っ<br>氏名<br>4年年月                                                                                                    | 平成 ▼ 26 ±<br>oている18歳に達す                                                                                                    | ■3 月 25<br>る日以降の出                                                                                                    | 日 ::::::::::::::::::::::::::::::::::::                                                                                                    |
|                                                                                                    | 平成 ▼ 26 ±<br>っている18歳に達す<br>日                                                                                                    | ■3 月 25<br>る日以降の日<br>推別<br>続柄<br>男                                                                                                    | K (O) E O S all ATA BUCK (O) (C) (C) (C) (C) (C) (C) (C) (C) (C) (C                                                                                                    |
| <ul> <li>児童情報(既に届出を行っ<br/>生産者)</li> <li>研修太郎</li> <li>平成 25 年 08 月 01 日</li> </ul>                                                                                                    | 平成 • 26 ±<br>つている18歳に達す<br>日                                                                                                    | ■ 3 月 25<br>る日以降の1<br>性別<br>続柄<br>男<br>21 長男                                                                                                    | K(0)E0/%E14115/C(0)C(1)C(1)     G(1)     G(1) |
| <ul> <li>児童情報(既に届出を行っ<br/>生年月)</li> <li>研修大郎<br/>平成 25 年 09 月 01 日</li> <li>研修 次郎</li> </ul>                                                                                                    | 平成 • 26 ±<br>っている18歳に達す<br>日                                                                                                    | ■ 3 月 25<br>る日以降の計<br>推測<br>続柄<br>男<br>21 長男<br>男                                                                                                    | 日 ::::::::::::::::::::::::::::::::::::                                                                                                    |
| <ul> <li>児童情報(既に届出を行っ<br/>生年育)</li> <li>研修大郎<br/>平成 25 年 09 月 01 日</li> <li>研修 次郎<br/>平成 25 年 09 月 01 日</li> </ul>                                                                                                    | 平成 • 26 2<br>oている18歳に達す<br>日                                                                                                    | 第     3     月     25         る日以降の引<br>後柄       男       21     長男         男       22     二男                                                                                                    | 日 ::::::::::::::::::::::::::::::::::::                                                                                                    |
| P.童情報(既に届出を行っ<br><u>生</u> 年名<br><u>年</u><br>町修 太郎<br>平成 25 年 09 月 01 日<br>研修 次郎<br>平成 25 年 09 月 01 日                                                                                                    | 平成 • 26 ±<br>のている18歳に達す<br>日                                                                                                    | # 3 月 25       る日以降の引<br>性別<br>累<br>21 長男       男<br>22 二男                                                                                                    | A COREOS SEINTRECONCOLOCULAR<br>日 ::::::::::::::::::::::::::::::::::::                                                                                                    |
| <ul> <li>児童情報(既に届出を行っ<br/>生産者)</li> <li>研修大郎<br/>平成 25 年 09 月 01 日</li> <li>研修 次郎<br/>平成 25 年 09 月 01 日</li> </ul>                                                                                                    | 平成 • 26 ±<br>のている18歳に達す<br>日                                                                                                    | # 3 月 25       る日以降の引<br>性別<br>素柄       男<br>21 長男       男<br>22 二男                                                                                                    | A COREWSHIAHABOUNCOUNCUL<br>日 ■ ※発生年月日を入力してください<br>最初の3月31日までの間にある児童)<br>同別居・監護・生計関係 ⑦<br>反給要件<br>該当<br>☑ 滅額対象<br>副居で 監護あり 生計同一<br>副居で 監護あり 生計同一<br>○ 滅額対象                                                                                                    |
| PD<br>PD<br>PD<br>PT<br>PT<br>PT<br>CD<br>PT<br>CD<br>PT<br>CD<br>PT<br>CD<br>PT<br>CD<br>CD | 平成 • 26 ±<br>のている18歳に達す<br>日                                                                                                    | F 3 月 25     S     G     G | a ::::::::::::::::::::::::::::::::::::                                                                                                    |
| P. 定 情報(既に届出を行<br><u>生</u> 年名)<br>研修 太郎<br>平成 25 年 09 月 01 日<br>の2 研修 次郎<br>平成 25 年 09 月 01 日                                                                                                    | 平成 • 26 ±<br>のている18歳に達す<br>日<br>(美)<br>前情報<br>1                                                                                                    | F 3 月 25     C     C | a ::::::::::::::::::::::::::::::::::::                                                                                                    |
| P.童情報 (既に届出を行<br><u>生</u> 年着)<br>研修 太郎<br>平成 25 年 09 月 01 日     研修 次郎<br>平成 25 年 09 月 01 日                                                                                                    | 平成 • 26 ±<br>のている18歳に達す<br>日<br>(美) (計画) (1) (1) (1) (1) (1) (1) (1) (1) (1) (1                                                                                                    |                                                                                                    | 日 ① ※発生年月日を入力してください       最初の3月31日までの間にある児童)       同別居・監護・生計関係 ②       皮給要件       皮脂素の関係       同居で 監護あり 生計同一       皮脂の男子       成額対象       正 出の対象となる児童に チェック                                                                                                    |
| <ul> <li>児童情報(既に届出を行っ<br/>生産者)</li> <li>研修大郎<br/>平成 25年09月01日</li> <li>研修次郎<br/>平成 25年09月01日</li> </ul>                                                                                                    | 平成 • 26 ±<br>のている18歳に達す<br>日                                                                                                    | F 3 月 25     S     S                                                                                                    | 日 ::::::::::::::::::::::::::::::::::::                                                                                                    |
| ・ 児童情報(既に届出を行-<br><u>生</u><br>全<br>平成 25 年 09 月 01 日<br>の2<br>研修 次郎<br>平成 25 年 09 月 01 日<br>一<br>可<br>一<br>一<br>一<br>一<br>一<br>一<br>一<br>一<br>一<br>一<br>一<br>一<br>一                                                                                                    | 平成 • 26 年<br>• ている18歳に達す<br>日<br>・<br>で<br>・<br>を<br>クリック。<br>「                                                                                                    | <ul> <li>■ 3 月 25</li> <li>③ 日 以降の引<br/>13         3         3         1 長男         3         21 長男         3         22 二男         22 二男         ▲ (8)         → 可保存         内容確認面         内容確認面</li></ul>                                                                                                    | 日 ::::::::::::::::::::::::::::::::::::                                                                                                    |
| Pu<br>Pu<br>Pu                                                                                                    | <b>平成 ▼ 26 ± 5CUNG18歳に達す 6 6 7 7</b> </td <td>F 3 月 25     S     S</td> <td>日 ※発生年月日を入加てください       日 ※発生年月日を入加てください       最初の3月31日までの間にある児童)       回周で 監護あり 生計同一       皮給要件       酸当       回居で 監護あり 生計同一       原面が表示       ハク。</td> | F 3 月 25     S     S | 日 ※発生年月日を入加てください       日 ※発生年月日を入加てください       最初の3月31日までの間にある児童)       回周で 監護あり 生計同一       皮給要件       酸当       回居で 監護あり 生計同一       原面が表示       ハク。                                                                                                    |

※選択できる項目は以下のとおりです。

- 死亡した
- ② 監護しなくなった
- ③ 生計を同じくしなくなった
- ④ 生計を維持しなくなった
- ⑤ 日本国内に住所を有しなくなった(留学を除く)
- ⑥ 未成年後見人でなくなった
- ⑦ 父母指定者でなくなった(児童の生計を維持する父母等の帰国)
- ⑧ 里親等への委託又は児童福祉施設等へ入所
- ⑨ 児童と同居しなくなった(単身赴任の場合を除く)
- ⑩ その他
- ②「送付状」「システム出力の請求書」の提出は不要です。
  職員が提出した「額改定請求書」(所属確認印必要)と「添付書類」をご提出ください。

(4)氏名変更

①各項目に必要事項を入力してください。

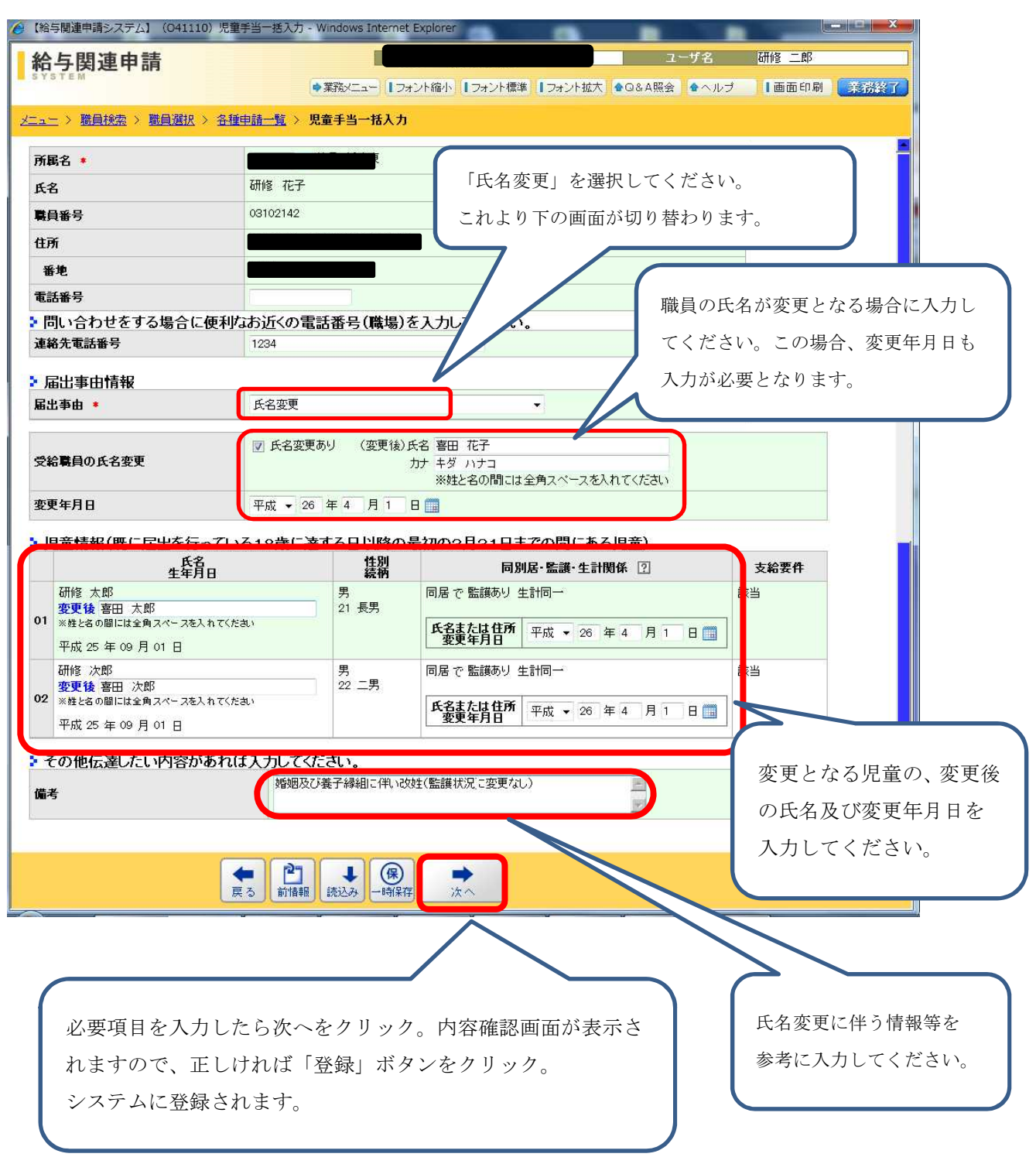

②「送付状」「システム出力の届」の提出は不要です。
職員が提出した「氏名変更届」(所属確認印必要)と「添付書類」をご提出ください。

## (5)住所変更

①各項目に必要事項を入力してください。

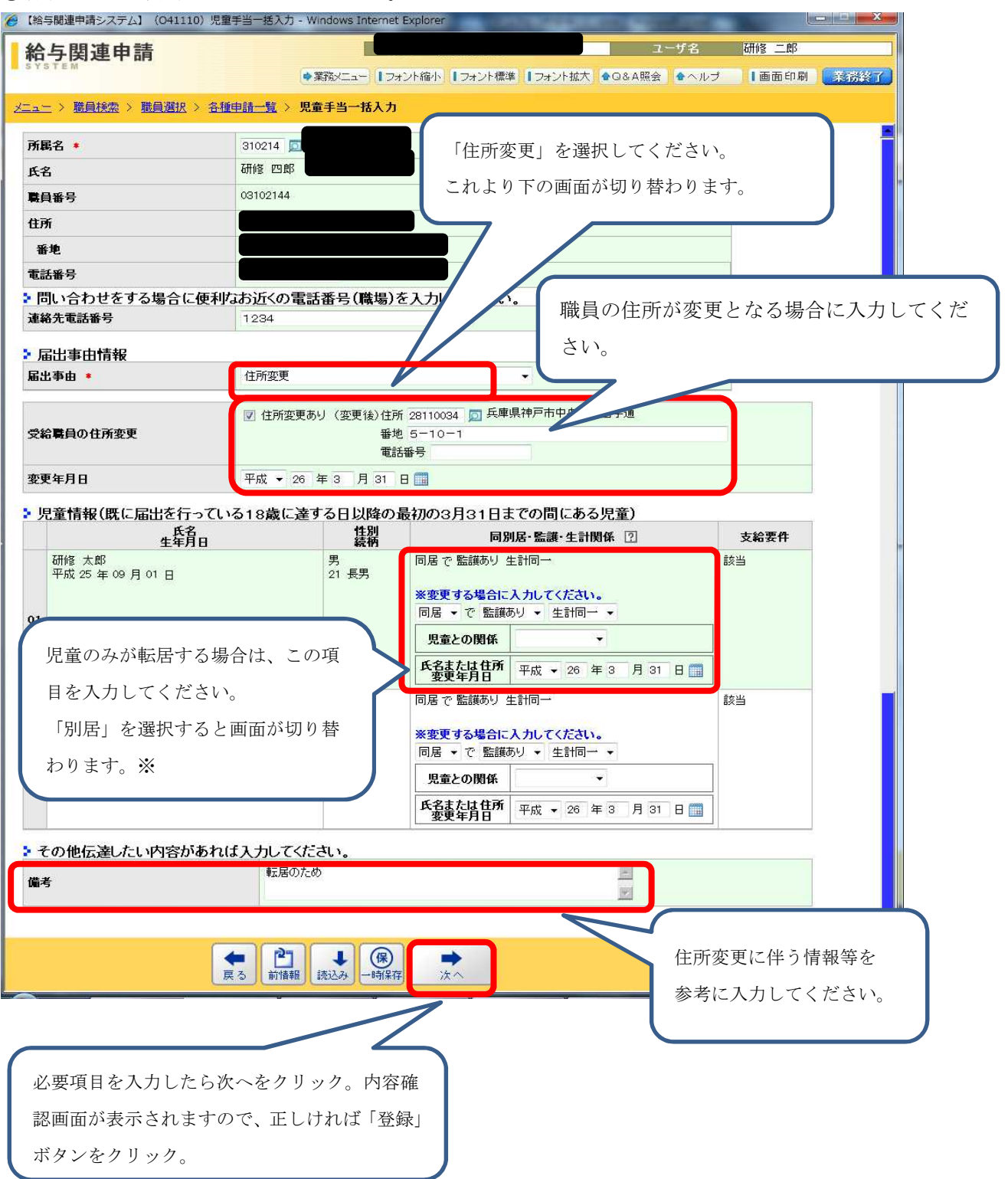

※ 児童と別居の場合の入力項目について

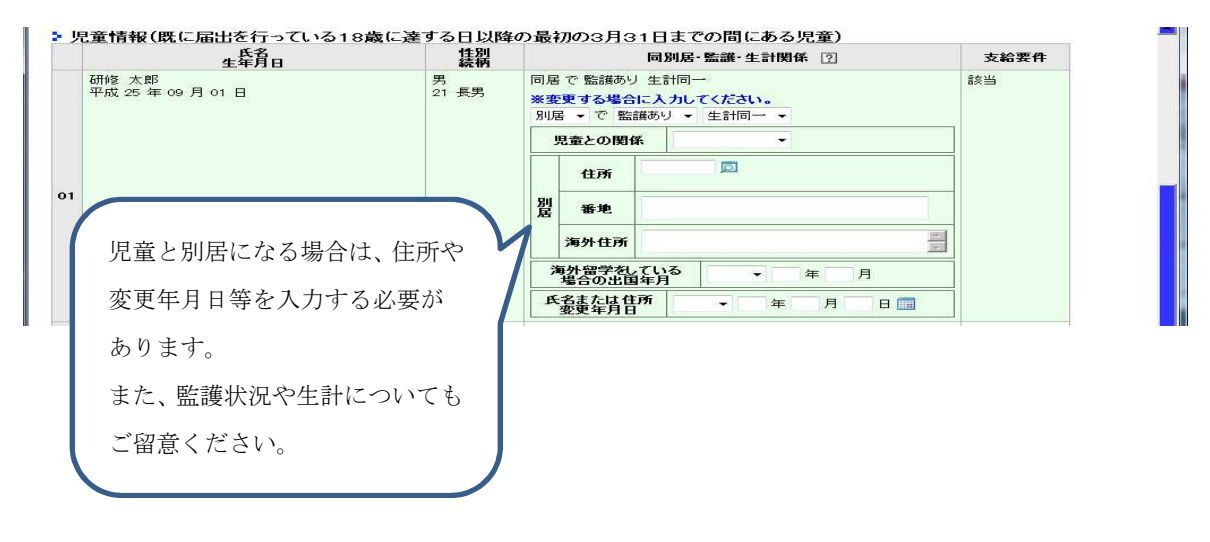

②「送付状」「システム出力の届」の提出は不要です。
 職員が提出した「住所変更届」(所属確認印必要)と「添付書類」をご提出ください。

#### (6)消滅届

①各項目に必要事項を入力してください。

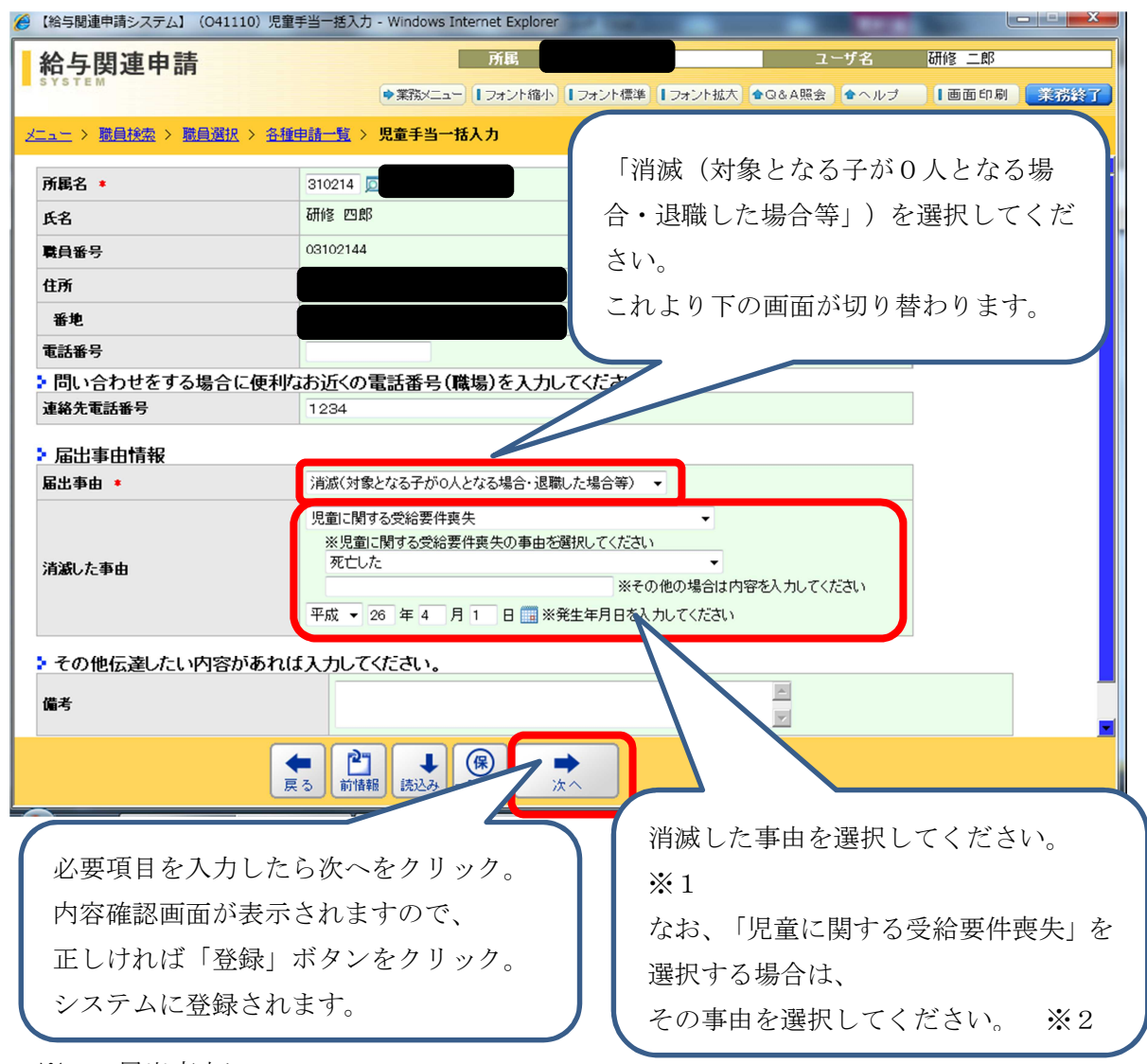

※1 届出事由について

選択できる項目は以下のとおりです。

- ① 受給職員が日本国内に住所を有しなくなった
- ② 受給職員が児童と別居することとなった(単身赴任の場合を除く)
- ③ 未成年後見人でなくなった
- ④ 父母指定者でなくなった(児童の生計を維持する父母等の帰国)
- ⑤ 児童に関する受給要件の喪失
- ⑥ その他

なお、「⑤ 児童に関する受給要件の喪失」とそれ以外の違いは、以下のとおりです。

- ・⑤は、児童が要因となるもの(例:「児童が死亡した」「児童が児童福祉施設へ入所した」 等、要因が児童にかかる
- ・それ以外は、職員が要因となるもの(例:「受給職員が未成年後見人でなくなった」等、要 因が受給職員にかかる。)

- ※2 児童に関する受給要件喪失の事由について 選択できる項目は以下のとおりです。
  - ① 死亡した
  - ② 監護しなくなった
  - ③ 生計を同じくしなくなった
  - ④ 生計を維持しなくなった
  - ⑤ 日本国内に住所を有しなくなった(留学を理由とするものを除く)
  - ⑥ 里親等への委託又は児童福祉施設等への入所
  - ⑦ その他
- ②「送付状」「システム出力の届」の提出は不要です。
   職員が提出した「消滅届」(所属確認印必要)と「添付書類」をご提出ください。

## (7)現況届

①各項目に必要事項を入力してください。

| 給与関連由語                                                                                                    | 所属                                                                                                    |                                                               | エーリム 御修 二郎                                                                                                    |                                   |
|----------------------------------------------------------------------------------------------------|----------------------------------------------------------------------------------------------------|---------------------------------------------------------------|----------------------------------------------------------------------------------------------------|-----------------------------------|
| SYSTEM                                                                                                    | ●業務メニュー 【フォント縮                                                                                                    | 小 しフォント標準 しフォン                                                | 小拡大 全Q&A照会 全ヘルブ 【画面印刷 】                                                                                                    | 業務終了                              |
| メニュー > 職員検索 > 職員選択                                                                                                    | > 各種申請一覧 > 現況届一括入力                                                                                                    |                                                               |                                                                                                    |                                   |
|                                                                                                    |                                                                                                    |                                                               |                                                                                                    |                                   |
| 所属名 *                                                                                                    | 310214                                                                                                    |                                                               |                                                                                                    | ( I                               |
| 氏名                                                                                                    |                                                                                                    |                                                               |                                                                                                    |                                   |
| 職員番号                                                                                                    |                                                                                                    |                                                               |                                                                                                    |                                   |
| 11月                                                                                                    |                                                                                                    |                                                               |                                                                                                    |                                   |
| <b>御七</b><br>雷話審号                                                                                                    |                                                                                                    |                                                               |                                                                                                    |                                   |
| ▶ 問い合わせをする場合(                                                                                                    | こ便利なお近くの電話番号(職場)を入力                                                                                                    | りしてください。                                                      |                                                                                                    |                                   |
| 連絡先電話番号                                                                                                    | 1234                                                                                                    | )                                                             | 職員の課税証明書を確認し、その                                                                                                    | 内容を転詰                             |
| ▶ 届出事由情報                                                                                                    |                                                                                                    |                                                               | てください。                                                                                                    |                                   |
| 届出事由                                                                                                    | 現況届                                                                                                    |                                                               | ※井姜朝族粉け 連鎖証明書に記                                                                                                    | 載された                              |
| ・所得の状況                                                                                                    |                                                                                                    |                                                               | ※1人食枕肤数は、味忱証労育には                                                                                                    |                                   |
| 所得年                                                                                                    | 所得 ▲ ?                                                                                                    | <b>養親族</b> ?                                                  | を入力してください。16歳未済                                                                                                    | <b>満の扶養</b> 兼                     |
| 千成 25 年 7 所侍                                                                                                    | 4,300,000 H 3 X                                                                                                    |                                                               | は備考欄に書かれている場合も                                                                                                    | ありますの                             |
| <b>椎頂控防視</b><br><b>医病费挖除</b> 類                                                                                                    |                                                                                                    |                                                               | で、その場合はその人数を足し                                                                                                    | てください                             |
| 所 小規模企業共済等                                                                                                    | H                                                                                                    |                                                               |                                                                                                    |                                   |
|                                                                                                    |                                                                                                    |                                                               |                                                                                                    | -                                 |
| 額                                                                                                    | 医療費控除額、障害者等控除                                                                                                    | 額、寡婦(夫)控                                                      | 除額などは、課税証明書に該当項目                                                                                                    | の控除がる                             |
|                                                                                                    |                                                                                                    |                                                               |                                                                                                    |                                   |
| 1077エユロ际館<br>児童手当法施行令<br>第0名第1面による体験                                                                                                    | 80 場合入力してください                                                                                                    |                                                               |                                                                                                    |                                   |
|                                                                                                    | <ul> <li>80 場合入力してください</li> <li>              ・※課税証明書で金額が不明な      </li> </ul>                                                                                                    | 場合、入力しなく                                                      | ても差し支えありません。(教育事                                                                                                    | 務所が審査                             |
| 1077-1121年88<br>児童手当法施行令<br>第3条第1項による控除<br>譲渡所得の有無<br>100年まの北辺                                                                                                    | <ul> <li>80 場合入力してください</li> <li>( ※課税証明書で金額が不明な</li> </ul>                                                                                                    | 場合、入力しなく                                                      | ても差し支えありません。(教育事                                                                                                    | 務所が審査                             |
| #077 王江時間<br>児童手当法進行令<br>第3条第1項による控除<br>譲渡所得の有無      記偶者の状況                                                                                                    | <ul> <li>8 場合入力してください</li> <li>※課税証明書で金額が不明な</li> <li>に入力します。)</li> </ul>                                                                                                    | 場合、入力しなく                                                      | ても差し支えありません。(教育事                                                                                                    | 務所が審る                             |
| 1077 - 1210年68<br>児童手当法施行令<br>第3条第1項による控除<br>譲渡所得の有無<br>・ 配偶者の状況<br>配偶者氏名                                                                                                    | <ul> <li>86 場合入力してください</li> <li>※課税証明書で金額が不明な</li> <li>に入力します。)</li> <li>研修 花子</li> </ul>                                                                                                    | 場合、入力しなく                                                      | ても差し支えありません。(教育事<br>に全角スペースを1つ入力してください                                                                                                    | 務所が審査                             |
|                                                                                                    | <ul> <li>場合入力してください</li> <li>※課税証明書で金額が不明な</li> <li>に入力します。)</li> <li>研修 花子</li> <li>ケンシュウ ハナコ</li> </ul>                                                                                                    | 場合、入力しなく<br>まと名の間                                             | ても差し支えありません。(教育事<br>に全角スペースを1つ入力してください                                                                                                    | 務所が審                              |
| 1077王江時間<br>児童手当法施行令<br>第3条第1項による控除<br>譲渡所得の有無<br>・ 配偶者の状況<br>配偶者氏名<br>配偶者氏名(カナ)<br>配偶者戦業 ②                                                                                                    | 8<br>8<br>8<br>8<br>8<br>8<br>8<br>8<br>8<br>8<br>8<br>8<br>8<br>8                                                                                                    | 場合、入力しなく                                                      | ても差し支えありません。(教育事<br>に全角スペースを1つ入力してください<br>1 + マイキャノルレタの即一クタフィーフン<br>偶者の情報を入力してください。                                                                                                    | 務所が審                              |
|                                                                                                    | <ul> <li>場合入力してください</li> <li>※課税証明書で金額が不明な</li> <li>に入力します。)</li> <li>研修 花子</li> <li>ケンシュウ ハナコ</li> <li>被用者でない者・</li> <li>平成 25 年分所得</li> </ul>                                                                                                    | 場合、入力しなく                                                      | ても差し支えありません。(教育事<br>に全角スペースを1つ入力してください<br>しまってはましたいないなの時にへなったっとう<br>偶者の情報を入力してください。<br>1                                                                                                    | 務所が審                              |
| 3077 王江時時間<br>第3条第1項による控除<br>譲渡所得の有無<br>・ 配偶者の状況<br>配偶者氏名<br>配偶者氏名(カナ)<br>配偶者職業 ①<br>配偶者所得<br>・ 児童情報(養育する18                                                                                                    | <ul> <li>8 場合入力してください</li> <li>※課税証明書で金額が不明なに入力します。)</li> <li>研修花子<br/>ケンシュウハナコ<br/>被用者でない者・</li> <li>平成25年分所得</li> <li>歳に達する日以降の最初の3月31日</li> </ul>                                                                                                    | 場合、入力しなく                                                      | ても差し支えありません。(教育事<br>に全角スペースを1つ入力してください<br>1 日                                                                                                    | 務所が審                              |
| 10 パテエに体験<br>児童手当法施行令<br>第3条第1項による控除<br>譲渡所得の有無<br>・配偶者の状況<br>配偶者氏名<br>配偶者氏名<br>に偶者氏名(カナ)<br>配偶者所得<br>・児童情報(養育する18<br>(※株上冬の間に甘金物                                                                                                    | <ul> <li>8 場合入力してください</li> <li>※課税証明書で金額が不明な</li> <li>に入力します。)</li> <li>研修 花子</li> <li>ケンシュウ ハナコ</li> <li>被用者でない者 マ</li> <li>平成 25 年分所得</li> <li>歳に達する日以降の最初の3月31日</li> <li>第</li> <li>第</li> <li>3</li> <li>4</li> <li>第</li> <li>第</li> <li>第</li> </ul>                                                                                                    | 場合、入力しなく                                                      | ても差し支えありません。(教育事<br>に全角スペースを1つ入力してください<br>したったも、パロショクロロークをついます。<br>偶者の情報を入力してください。<br>1<br>ての児童)<br>同別尾- 答達・生計関係 回                                                                                                    | 務所が審:                             |
| 3077 王江時間<br>第3条第1項による控除<br>第3条第1項による控除<br>議憲所得の有無<br>・ 配偶者の状況<br>配偶者氏名<br>配偶者氏名<br>配偶者氏名(カナ)<br>配偶者職業 ②<br>配偶者所得<br>・ 児童情報(養育する18<br>(※株となの間には全的<br>生年<br>01<br>研修 太郎                                                                                                    | 8<br>8<br>8<br>8<br>8<br>8<br>8<br>8<br>8<br>8<br>8<br>8<br>8<br>8                                                                                                    | 場合、入力しなく                                                      | ても差し支えありません。(教育事<br>に全角スペースを1つ入力してください)<br>サーマイギャン(MV & company of a)<br>偶者の情報を入力してください。<br>1<br>(の児童)<br>同別足・警護・生計関係 図                                                                                                    | 務所が審:                             |
| 取力手工は体験<br>児童手当法施行令<br>第3条第1項による控除<br>譲渡所得の有無<br>記偶者の状況<br>配偶者氏名<br>配偶者氏名(カナ)<br>配偶者既業 ⑦<br>配偶者所得<br>児童情報(養育する18<br>(※#+&の間には全般<br>生年<br>の1<br>平成 、 25 年 09 月                                                                                                    | 8<br>8<br>8<br>8<br>8<br>8<br>8<br>8<br>8<br>8<br>8<br>8<br>8<br>8                                                                                                    | 場合、入力しなく<br><u> またの間にあるすべて</u><br>同居 • で 監証<br><u> 見室との関係</u> | ても差し支えありません。(教育事<br>に全角スペースを1つ入力してください)<br>しもってまたい(ML composition)<br>偶者の情報を入力してください。<br>1<br><b>Cの児童)</b><br>同知民-SE第-生計問係 回                                                                                                    | 務所が審:                             |
| 30/3 丁王 12 (Prefer<br>第3条第1項による控除<br>譲渡所得の有無<br>・ 配偶者の状況<br>配偶者氏名<br>配偶者氏名(カナ)<br>配偶者職業 ⑦<br>配偶者職業 ⑦<br>配偶者所得<br>・ 児童情報(養育する18<br>(※在上名の間に比名)<br>平成 、 25 年 09 月<br>の2 研修 二郎                                                                                                    | 8<br>8<br>8<br>8<br>8<br>8<br>8<br>8<br>8<br>8<br>8<br>8<br>8<br>8                                                                                                    | 場合、入力しなく<br>までの間にあるすべて<br>同居 • で 監証<br>見金との関係<br>同居 • で 監証    | ても差し支えありません。(教育事<br>に全角スペースを1つ入力してください<br>1 + マイギャーバルシウロB-ヘクロ・マン<br>偶者の情報を入力してください。<br>1<br><b>Cの児童)</b><br><u>同別民・監護・生計関係 「</u>                                                                                                    | 務所が審:                             |
| DDJ T T TUPRER<br>児童手当法施行令<br>第3条第1項による控除<br>譲渡所得の有無<br>配偶者の状況<br>配偶者氏名<br>配偶者氏名(カナ)<br>配偶者既署業 ①<br>配偶者所得<br>児童情報(養育する18<br>(本格上名の間に比全的<br>平成 ▼ 25 年 09 月<br>岡修 二郎<br>平成 ▼ 25 年 09 月                                                                                                    | 8<br>8<br>8<br>8<br>8<br>8<br>8<br>8<br>8<br>8<br>8<br>8<br>8<br>8                                                                                                    | 場合、入力しなく                                                      | ても差し支えありません。(教育事<br>に全角スペースを1つ入力してください)<br>日 マイギャン/ML のの間一クターペーン<br>偶者の情報を入力してください。<br>1<br>Cの児童)<br>同期にを譲・生計明係 図                                                                                                    | 務所が審3                             |
| DJJ = 13 法務任会<br>Sま 43 法 施行令<br>第3条第1項による控除<br>家家所得の有無<br>Cl 偶者の状況<br>Cl 偶者氏名<br>Cl 偶者氏名<br>Cl 偶者氏名<br>Cl 偶者氏名<br>Cl 偶者氏名<br>Cl 偶者所得<br>Cl 偶者所得<br>Cl 俚情報(養育する18<br>Cl 保育する18<br>Cl 保育 本 09<br>Cl 供給 太郎<br>平成 → 25 年 09<br>Cl 二郎<br>平成 → 25 年 09<br>Fl 二郎<br>平成 → 25 年 09<br>Fl 二郎<br>平成 → 25 年 09<br>Fl 二郎<br>Fl 二郎<br>平成 → 25 年 09<br>Fl 二郎<br>Fl 二郎<br>Fl 元郎<br>Fl 元郎                                                                                                    | 80       場合入力してください         ※課税証明書で金額が不明な         に入力します。)         研修 花子         ケンシュウ ハナコ         被用者でない者 マ         平成 25 年分所得         第         36         27         第         第         101 日 □         11 日 □         11 日 □         11 日 □         11 日 □         11 日 □         11 日 □         11 日 □         11 日 □         11 日 □         11 日 □                                                                                                    | 場合、入力しなく                                                      | ても差し支えありません。(教育事<br>に全角スペースを1つ入力してください)<br>したってきたい(ないのの)<br>偶者の情報を入力してください。<br>1<br>ての児童)<br>同別R・監護・生計関係<br>気<br>振り、<br>・生計同-<br>※2<br>振り、<br>・生計同-<br>、<br>、<br>、                                                                                                    | 務所が審3                             |
| 1077王121年68<br>第3条第1項による投除<br>第3条第1項による投除<br>譲渡所得の有無<br>10日間名の状況<br>日間名氏名<br>日間名氏名(カナ)<br>日間名職業 ②<br>日間名職署業 ②<br>日間名素調<br>日間名素調<br>日間名素調<br>日間名素調<br>田修 二郎<br>平成 → 25 年 09 月<br>むっと追加する                                                                                                    | 8<br>8<br>8<br>8<br>8<br>8<br>8<br>8<br>8<br>8<br>8<br>8<br>8<br>8                                                                                                    | 場合、入力しなく                                                      | ても差し支えありません。(教育事<br>に全角スペースを1つ入力してください)<br>4 - マイギャン / MU & G BB- へ クロー<br>(周者の情報を入力してください。<br>1<br><b>5</b><br><b>1</b><br><b>5</b><br><b>5</b><br><b>5</b><br><b>5</b><br><b>5</b><br><b>5</b><br><b>5</b><br><b>5</b><br><b>5</b><br><b>5</b>                                                                                                    | 務所が審査                             |
| DDJ T INFROM     DDJ T INFROM     DDJ T INFROM | 8<br>8<br>8<br>8<br>8<br>8<br>8<br>8<br>8<br>8<br>8<br>8<br>8<br>8                                                                                                    | 場合、入力しなく                                                      | ても差し支えありません。(教育事<br>に全角スペースを1つ入力してください<br>)<br>日 マイキャン/ML タの間一クター・マン<br>(周者の情報を入力してください。<br>1<br>ての児童)<br>同間に発酵・生計問<br>※ 2<br>時り、生計同<br>、<br>※ 2                                                                                                    | 務所が審査                             |
|                                                                                                    | 8<br>8<br>8<br>8<br>8<br>8<br>8<br>8<br>8<br>8<br>8<br>8<br>8<br>8                                                                                                    | 場合、入力しなく                                                      | ても差し支えありません。(教育事<br>に全角スペースをつ入れてください)<br>サーマスキャン(Mix Gorens-Adams)<br>偶者の情報を入力してください。<br>1<br><b>Cの児童)</b><br>同URLを第・生計関係                                                                                                    | 務所が審査                             |
|                                                                                                    | 8<br>8<br>8<br>8<br>8<br>8<br>8<br>8<br>8<br>8<br>8<br>8<br>8<br>8                                                                                                    | 場合、入力しなく                                                      | ても差し支えありません。(教育事<br>に全角スペースを1つ入力してください)<br>4 - マイキャン/ML & COBB- へをつくつい<br>(周者の情報を入力してください。<br>1<br>Cの児童)                                                                                                    | 務所が審<br>                          |
| DDF 王江(中6年<br>R 第 手当洗施行令<br>第 3条第 1 項による控除<br>譲渡所得の有無<br>配偶者の状況<br>配偶者氏名<br>配偶者氏名<br>配偶者所得<br>児童情報(養育する18<br>(生生なの間にせる的<br>平成 マ 25 年 09 月<br>02 研修 二郎<br>平成 マ 25 年 09 月<br>もっと追加する<br>を入力したら次へをク<br>画面が表示されますの                                                                                                    | 8<br>8<br>8<br>8<br>8<br>8<br>8<br>8<br>8<br>8<br>8<br>8<br>8<br>8                                                                                                    | 場合、入力しなく                                                      | ても差し支えありません。(教育事<br>に全角スペースを1つ入力してください)<br>出まる(またい)(出まる(またい))<br>偶者の情報を入力してください。<br>1<br><b>Cの児童)</b><br>「<br>「<br>「<br>「<br>「<br>」<br>「<br>」<br>「<br>」<br>「<br>」<br>「<br>」<br>「<br>」<br>「<br>」<br>「                                                                                                    | 務所が審<br>                          |
| 1077 王12(時間<br>児童手得法指行令<br>第3条第1項による控除<br>譲渡所得の有無<br>10日<br>10日                                                                                                    | 80       場合入力してください         ※課税証明書で金額が不明な         に入力します。)         研修 花子         ケンジュウ ハナコ         被用者でない者 マ         平成 25 年分所得         歳に達する日以降の最初の3月31日         歳に達する日以降の最初の3月31日         第二         第二         01 日 回       第二         21 回 長男         01 日 回       第二         22 回 二男         01 日 回       第二         9 つ の       第二         01 日 回       第二         1 日 回       第二         1 日 回       第二         1 日 回       第二         1 日 回       第二         1 日 回       第二         21 回 長男       一         1 日 回       第二         1 日 回       第二         1 日 回       第二         1 日 回       第二         1 日 回       第二         1 日 回       第二         1 日 回       第二         1 日 回       第二         1 日 回       第二         1 日 回       第二         1 日 回       第二         1 日 回       第二         1 日 回       第二         1 日 回 | 場合、入力しなく                                                      | ても差し支えありません。(教育事<br>に全角スペースをiつ入力してください)<br>曲 マイギャン/MU G G BB- へクロ・・・・<br>偶者の情報を入力してください。<br>1<br>Cの児童)<br>「<br>副限・警護・生計関係 図<br>「<br>振り・生計同-<br>※2<br>あり・生計同-<br>※2<br>あり・生計同-<br>、<br>を登録されている児童の情報が表<br>日容が正しいか確認してください。<br>「続柄」の修正を行うと児童が重                                                                                                    | 務所が審<br>示されて<br>。<br>複して登         |
| DDF 王 12 (#68)<br>R 2 手当法施行令<br>第3条第1項による控除<br>家族所得の有無<br>C 偶者氏名<br>C 偶者氏名<br>C 偶者氏名<br>C 偶者氏名<br>C 偶者氏名<br>C 偶者氏名<br>C 偶者氏名<br>C 偶者氏名<br>C 偶者氏名<br>C 偶者氏名<br>C 偶者氏名<br>C 偶者所得<br>C 偶者所得<br>C 偶者所得<br>C 偶者所得<br>C 偶者所得<br>C 偶者所得<br>C 偶者所得<br>C 偶者所得<br>C 偶者所得<br>C 偶者所得<br>C 偶者所得<br>C 偶者所得<br>C 偶者所得<br>C 偶者所得<br>C 偶者所得<br>C 偶者所得<br>C 個者所得<br>C 個者所得<br>C 個者所得<br>C 個者所得<br>C 個者所得<br>C 個者所得<br>C 個者所得<br>C 個者所得<br>C 個者所得<br>C 個者所得<br>C 個者所得<br>C 個者所得<br>C 個者所得<br>C 個者所得<br>C 個者所得<br>C 個者所得<br>C 個者所得<br>C 個者所得<br>C 個者所得<br>C 個者所得<br>C 個者所得<br>C 個子方名18<br>C 個者所得<br>C 個者所得<br>C 個子方名18<br>C 個者所得<br>C 個者所得<br>C 個子方名18<br>C 個子方名18<br>C 個子方名18<br>C 個者所得<br>C 個子方名18<br>C 個子方名18<br>C 個子方名18<br>C 個子方名18<br>C 個子方名18<br>C 個子方名18<br>C 個子方名18<br>C 個子方名18<br>C 個子方名18<br>C 個子方名18<br>C 個子方名18<br>C 個子方名18<br>C 個子方名18<br>C 個子方名18<br>C 個子方名18<br>C 個子方名18<br>C 日子方名18<br>C 日子方名18<br>C 日子方名18<br>C 日子方名18<br>C 日子方名18<br>C 日子方名18<br>C 日子方名18<br>C 日子方名18<br>C 日子方名18<br>C 日子方名18<br>C 日子方名18<br>C 日子方名18<br>C 日子方名18<br>C 日子方名18<br>C 日子方名18<br>C 日子方名18<br>C 日子方名18<br>C 日子方名18<br>C 日子方名18<br>C 日子子方名18<br>C 日子子子子句子句子子<br>C 日子子子子句子句子<br>C 日子子子子句子句子<br>C 日子子子子句子句子<br>C 日子子子子句子句子<br>C 日子子子子句子句子<br>C 日子子子子句子句子<br>C 日子子子子句子句子<br>C 日子子子子句子句子<br>C 日子子子子子句子<br>C 日子子子子子句子句子<br>C 日子子子子子句子<br>C 日子子子子子句子句子<br>C 日子子子子子子句子<br>C 日子子子子子子子子句子<br>C 日子子子子子子子句子<br>C 日子子子子子子子子句子<br>C 日子子子子子子子子子子子子子子子子子子子子子子子子子子子子子子子子                                                                                                    | 8<br>8<br>8<br>8<br>8<br>8<br>8<br>8<br>8<br>8<br>8<br>8<br>8<br>8                                                                                                    | 場合、入力しなく                                                      | <ul> <li>ても差し支えありません。(教育事</li> <li>に全角スペースを1つ入力してください)</li> <li>(周者の情報を入力してください。</li> <li>1</li> <li>(の児童)</li> <li>(あり)・生計同・※2</li> <li>(あり)・生計同・※2</li> <li>(あり)・生計同・※2</li> <li>(あり)・生計同・、※2</li> <li>(本)・生計同・、※2</li> <li>(本)・生計回・、※2</li> <li>(本)・生計回・、※2</li> <li>(本)・生計回・、※2</li> <li>(本)・生計回・</li> <li>(本)・生計回・</li> <li>(本)・</li> <li>(本)・</li> <li< td=""><td>務所が審<br/>示<br/>されて<br/>。<br/>複<br/>して登</td></li<></ul> | 務所が審<br>示<br>されて<br>。<br>複<br>して登 |
| DDF 王江時時間<br>R 第 手当洗道行令<br>第3条第1項による控除<br>譲渡所得の有無<br>記偶者の状況<br>配偶者の状況<br>配偶者氏名<br>配偶者所得<br>P.電情報(養育する18<br>「    昭本はなの間には多期<br>ビ    年間<br>平成 マ 25 年 09 月<br>むと追加する<br>を入力したら次へを少<br>画面が表示されますの<br>クリック。                                                                                                    | 8<br>8<br>8<br>8<br>8<br>8<br>8<br>8<br>8<br>8<br>8<br>8<br>8<br>8                                                                                                    | 場合、入力しなく                                                      | ても差し支えありません。(教育事<br>に全角スペースを1つ入力してください)<br>は マイナキン/(M) タの日本 へんしょうい<br>偶者の情報を入力してください。<br>1<br>ての児童)<br>「<br>「<br>「<br>「<br>「<br>「<br>「<br>」<br>、<br>2<br>し、<br>、<br>2<br>し、<br>、<br>2<br>し、<br>、<br>の児童の情報が表<br>の客が正しいか確認してください。<br>「<br>続柄」の修正を行うと児童が重<br>ミうため、修正を行う必要がある                                                                                                    | 務所が審<br>示されて<br>。                 |

※1(1)配偶者職業について

選択項目の概要は以下のとおりです。

- ・被用者:会社勤めで社会保険の被保険者である者。
- ・公務員 :いわゆる「公務員」。ただし特定独立行政法人勤務者や派遣法に基づき 派遣された者は除く。
- ・被用者でない者:パートタイマーや専業主婦(主夫)、自営業の方など社会保険の被保険 者でない者。
- (2) 配偶者所得について 受給者本人の課税証明書において<u>控除対象配偶者・配偶者特別控除</u>に該当していた 場合、課税証明書の提出が不要のため、<u>0円と入力してください。</u>
- ※2 児童との関係ついて

選択項目の概要は以下のとおりです。ほとんどの方はブランクのままになります。(以下に あてはまらない場合、選択する必要はありません。)

- ・同居父母 :離婚協議中等により配偶者と別居中で、児童手当対象の子と同居して いる申請者。
- ・未成年後見人 : 未成年者に対して親権を行う者がないとき、または、親権を行う者が 管理権(財産に関する権限)を有しないときに、法定代理人となる者。
- ・父母指定者 :子どもの父母が共に国外に居住している場合で、父母が子どもを養育 している者を父母指定者届により指定した者。
- ②「送付状」「システム出力の現況届」の提出は不要です。 職員が提出した「現況届」(所属確認印必要)と「添付書類」をご提出ください。

## 3 児童手当通知書の出力

①給与関連申請から「審査担当者」→「児童手当」→「通知書出力」をクリック

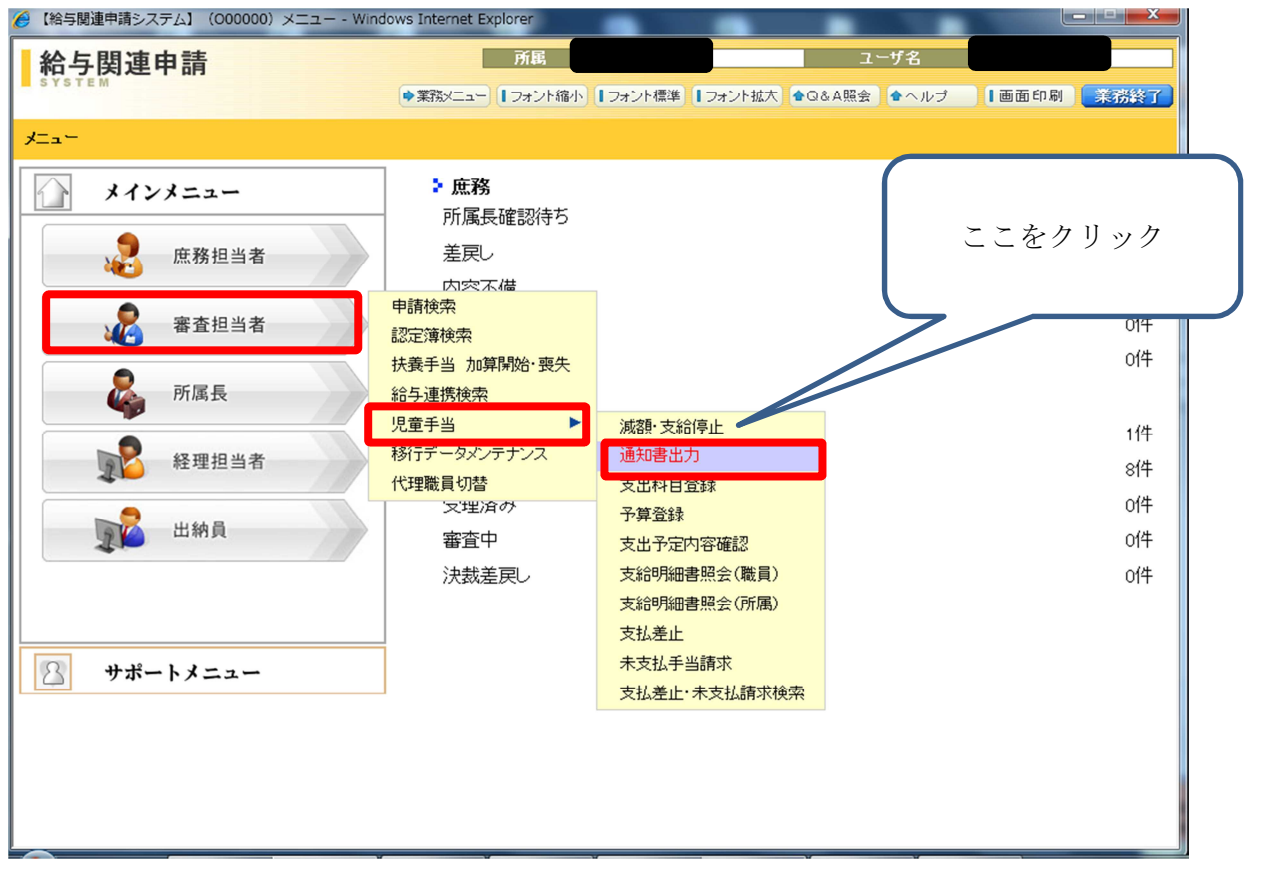

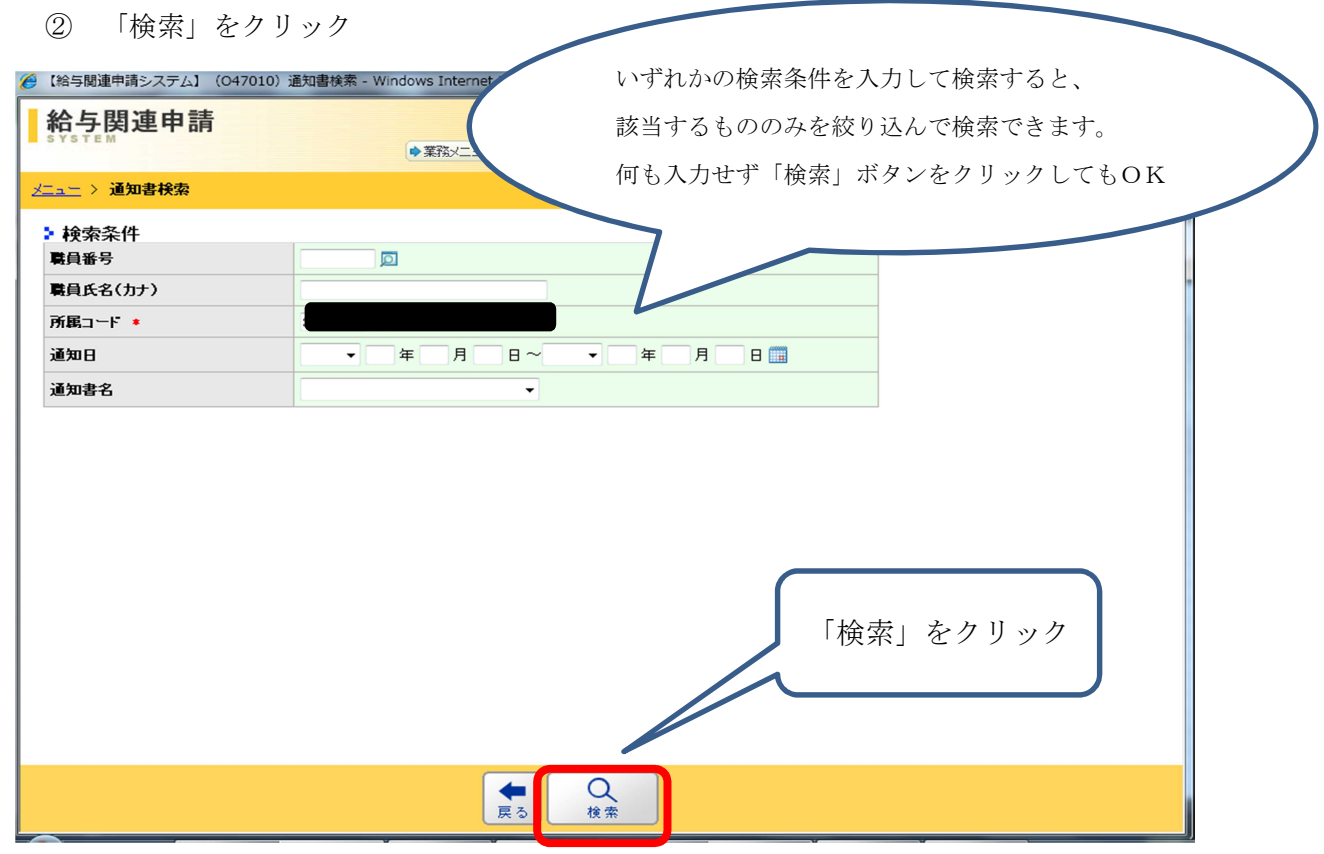

③出力出来る通知書の一覧が表示されます。

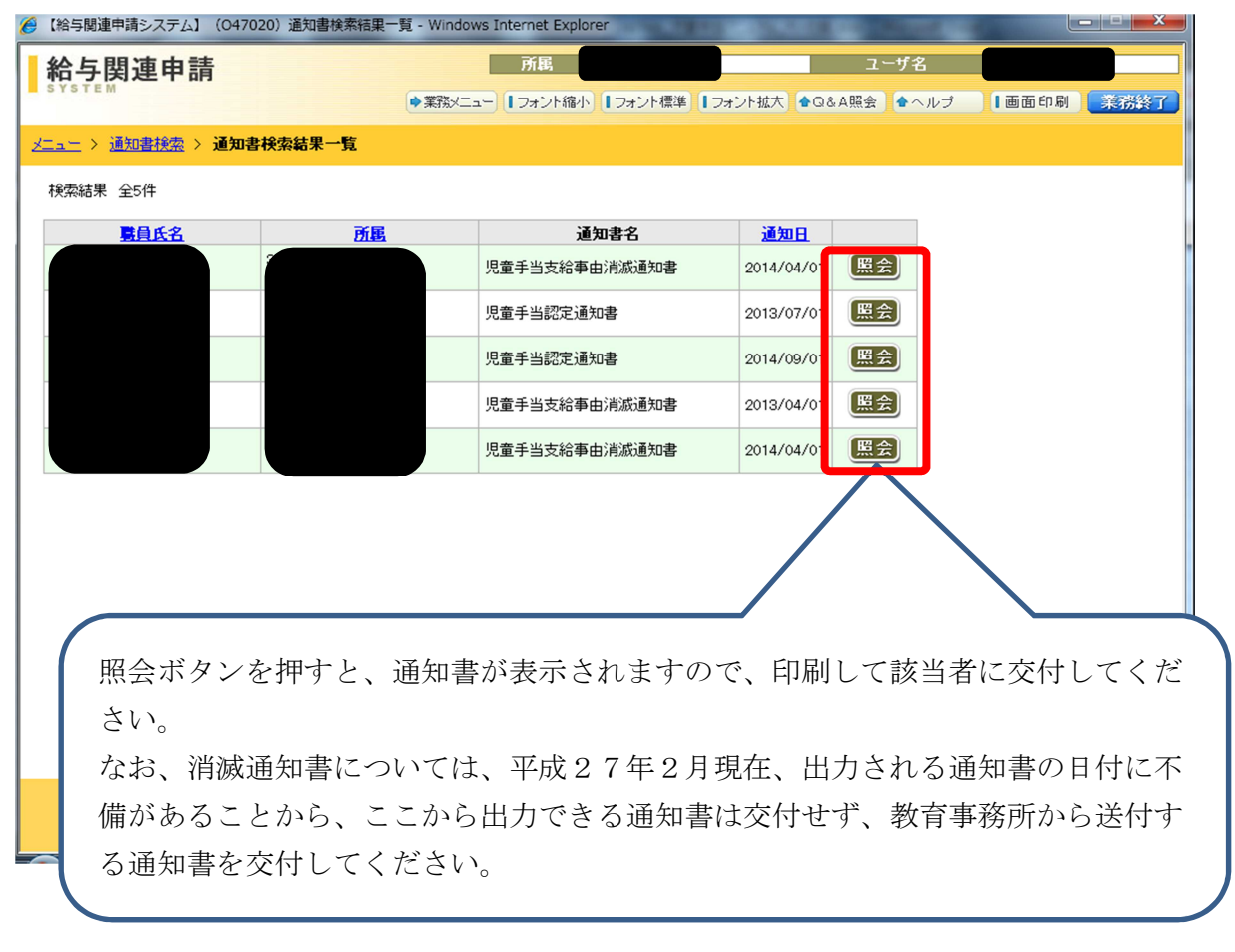

### 4 児童手当受給者台帳の照会

①給与関連申請から 審査担当者 → 認定簿検索 をクリック

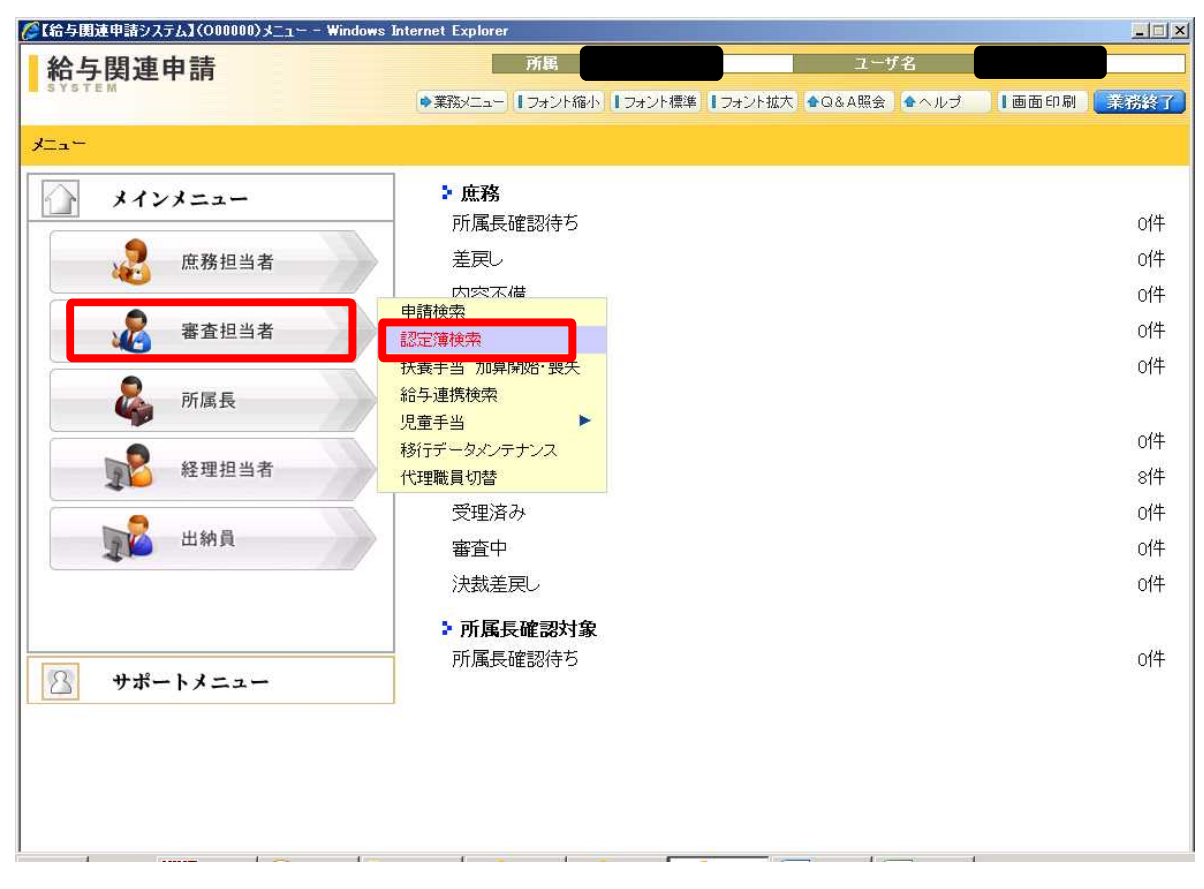

## ②認定簿名を「児童手当・特例給付受給者台帳」を選択し、検索をクリック

| 岩与関連甲請システム】(O1C010) | )認定薄筷索 - Windows Internet Explorer |                       |           |
|---------------------|------------------------------------|-----------------------|-----------|
| 給与関連申請              | 所属                                 | ユーザ名                  |           |
| STSIEM              | ◆業務メニュー ↓フォント縮小 ↓フォント標準            | ■ 【フォント拡大 ◆Q&A照会 ◆ヘルブ | 画面印刷 菜粉菜  |
| ニニ > 認定簿検索          |                                    |                       |           |
| 検索条件                | -                                  |                       |           |
| <b>購員番号</b>         |                                    |                       |           |
| 職員氏名(カナ)            |                                    |                       |           |
| 所属名                 |                                    |                       |           |
| 認定簿名                | 児童手当·特例給付受給者台帳(要領 様式第15号) 🗾        |                       |           |
|                     |                                    |                       |           |
|                     |                                    |                       |           |
|                     |                                    |                       | , y y y / |
|                     | ◆ Q<br>戻る 検索                       |                       |           |
| *1 P222200 1        |                                    |                       | 1         |

③「照会」ボタンをクリックすると、該当者の台帳が表示されます。

| ❷【給与関連申請システム】(0100                          | 20)認定簿検索結果一覧 | - Windows Internet Explorer |             |             |           |
|---------------------------------------------|--------------|-----------------------------|-------------|-------------|-----------|
| 給与関連申請                                      |              | 所属                          |             | ユーザ名        |           |
| STOTEM                                      |              | ●業務メニュー   フォント縮小   フォント     | 標準 ┃ フォント拡大 | ✿Q&A照会 ●ヘルブ | 画面印刷 業務終了 |
| メニュニ > 認定薄検索 > 認定                           | 2簿検索結果一覧     |                             |             |             |           |
| 検索結果 全14件                                   |              |                             |             |             |           |
| n na seconda de secondo - secondo manera en |              |                             |             |             | 1 2       |
| 民任名                                         | 所属名          | 認定簿名                        |             | 認定(改定)年月日   |           |
|                                             |              | 児童手当·特例給付 受給者台帳(要領          | 様式第15号)     | 平成26年7月23日  | 照会        |
|                                             |              | 児童手当·特例給付 受給者台帳(要領          | 様式第15号)     | 平成26年1月28日  | 照会        |
|                                             |              | 児童手当·特例給付 受給者台帳(要領          | 様式第15号)     | 平成26年6月18日  | 照会        |
|                                             |              | 児童手当·特例給付受給者台帳(要領           | 様式第15号)     | 平成26年7月23日  | 照会        |
| Aut                                         |              |                             |             |             |           |
|                                             |              |                             |             |             |           |
|                                             |              |                             |             |             |           |
|                                             |              |                             |             |             |           |
|                                             |              |                             |             |             |           |
|                                             |              |                             |             |             |           |
|                                             |              |                             |             |             |           |
|                                             |              |                             |             |             |           |
|                                             |              |                             |             |             |           |
|                                             |              | 戻る                          |             |             |           |
| 1                                           | 10 mm        |                             | 14 integra  |             |           |

## ④帳票を出力することが出来ます。

※システムで管理するため、出力は原則不要です。

|                                                                                                    |                                                                                                    |                                                                                                    |                                                                                                    |                                                                                                    |                         | RRX=a= 17                                                                                  | オント縮小                                        | 1.2                                                                                                    | オント標準                                                                                                    | フォント拡大                                                                                                    | •Q&                                                                                                    | A照会 全ヘルブ                                                                                                    | 画面印刷                                                                                                    | 1.1                                                                                                    |
|----------------------------------------------------------------------------------------------------|----------------------------------------------------------------------------------------------------|----------------------------------------------------------------------------------------------------|----------------------------------------------------------------------------------------------------|----------------------------------------------------------------------------------------------------|-------------------------|--------------------------------------------------------------------------------------------|----------------------------------------------|----------------------------------------------------------------------------------------------------|----------------------------------------------------------------------------------------------------|----------------------------------------------------------------------------------------------------|----------------------------------------------------------------------------------------------------|----------------------------------------------------------------------------------------------------|----------------------------------------------------------------------------------------------------|----------------------------------------------------------------------------------------------------|
|                                                                                                    | <u>清末余宗</u>                                                                                                    | > 125                                                                                                    | <b>1919(2)</b> 3                                                                                             | <del>古思一版</del> > !                                                                                                    | 见童手                     | 当受給者台帳的                                                                                    | 中容確認                                         |                                                                                                    |                                                                                                    |                                                                                                    |                                                                                                    |                                                                                                    |                                                                                                    |                                                                                                    |
| 戰員番号                                                                                                    |                                                                                                    | 000111                                                                                                    | 11                                                                                                    |                                                                                                    | <b>開兵</b> (             | <b>8</b> 1                                                                                 | 全面 太郎                                        | ß                                                                                                    |                                                                                                    |                                                                                                    |                                                                                                    |                                                                                                    |                                                                                                    |                                                                                                    |
| 請求職員                                                                                                    |                                                                                                    |                                                                                                    |                                                                                                    |                                                                                                    |                         |                                                                                            |                                              |                                                                                                    |                                                                                                    |                                                                                                    |                                                                                                    |                                                                                                    |                                                                                                    |                                                                                                    |
| ME                                                                                                    |                                                                                                    | 12200                                                                                                    | × 情報:                                                                                                    | 企画                                                                                                    |                         |                                                                                            |                                              | 621                                                                                                    | 國者有無                                                                                                    | 有                                                                                                    |                                                                                                    |                                                                                                    |                                                                                                    |                                                                                                    |
| 職名                                                                                                    |                                                                                                    | 鹿員                                                                                                    |                                                                                                    |                                                                                                    |                         |                                                                                            |                                              | 621                                                                                                    | <b>属者氏名力</b> 力                                                                                                    | + #                                                                                                    | カクリ                                                                                                    | マナコ                                                                                                    |                                                                                                    |                                                                                                    |
| 戰員番号                                                                                                    |                                                                                                    | 0001                                                                                                    | 111                                                                                                    |                                                                                                    |                         |                                                                                            |                                              | 621                                                                                                    | 國者氏名                                                                                                    | 企                                                                                                    | 面 花子                                                                                                    | ř.                                                                                                    |                                                                                                    |                                                                                                    |
| 氏名力ナ                                                                                                    |                                                                                                    | キカク                                                                                                    | タロウ                                                                                                    |                                                                                                    |                         |                                                                                            |                                              | 621                                                                                                    | 民者の職業                                                                                                    | 被                                                                                                    | 用者                                                                                                    |                                                                                                    |                                                                                                    |                                                                                                    |
| 氏名                                                                                                    |                                                                                                    | 企画                                                                                                    | 太郎                                                                                                    |                                                                                                    |                         |                                                                                            |                                              |                                                                                                    |                                                                                                    |                                                                                                    | 支払者                                                                                                    | 望金融機関                                                                                                    |                                                                                                    |                                                                                                    |
| 注別                                                                                                    |                                                                                                    | 25<br>#7560                                                                                                    | rtr i B i                                                                                                    |                                                                                                    |                         |                                                                                            |                                              |                                                                                                    | 名称                                                                                                    | 三并住友親                                                                                                    | 附亍 春日                                                                                                    | 部支店                                                                                                    |                                                                                                    |                                                                                                    |
| 24710                                                                                                    |                                                                                                    | -DED-                                                                                                    | 0051                                                                                                    | 0                                                                                                    |                         |                                                                                            |                                              | C                                                                                                    | 1座番号                                                                                                    | 普通 1111                                                                                                    | 111 - キナ                                                                                                    | ウ タロウ                                                                                                    |                                                                                                    |                                                                                                    |
| 1912日5<br>11-11                                                                                                    |                                                                                                    | 000-                                                                                                    |                                                                                                    | an langer the state                                                                                                    | -                       | -                                                                                          |                                              |                                                                                                    |                                                                                                    |                                                                                                    |                                                                                                    |                                                                                                    |                                                                                                    |                                                                                                    |
| 11.7%                                                                                                    |                                                                                                    | 16.ME                                                                                                    | いやか市                                                                                                    | 果潮区住吉本<br>-                                                                                                    | ,mj 1 —                 | 2                                                                                          |                                              |                                                                                                    |                                                                                                    |                                                                                                    |                                                                                                    |                                                                                                    |                                                                                                    |                                                                                                    |
| 4.00.00.5                                                                                                    |                                                                                                    | 078-                                                                                                    | 11-111                                                                                                    |                                                                                                    |                         |                                                                                            |                                              |                                                                                                    |                                                                                                    |                                                                                                    |                                                                                                    |                                                                                                    |                                                                                                    |                                                                                                    |
| 児童                                                                                                    |                                                                                                    |                                                                                                    |                                                                                                    |                                                                                                    |                         |                                                                                            |                                              |                                                                                                    |                                                                                                    |                                                                                                    |                                                                                                    | 旧委手来被来在日                                                                                                    |                                                                                                    |                                                                                                    |
|                                                                                                    |                                                                                                    |                                                                                                    |                                                                                                    |                                                                                                    | 同居                      | NO M. COMP.                                                                                |                                              | 10.07                                                                                                    |                                                                                                    |                                                                                                    |                                                                                                    | 元单于当款当年月<br>日                                                                                                    |                                                                                                    |                                                                                                    |
| 氏名                                                                                                    |                                                                                                    | 統柄                                                                                                    | \$                                                                                                    | 年月日                                                                                                    | 別居の別                    | 周外留学を<br>している場合<br>の出国年月                                                                   | 住所                                           | の有無                                                                                                    | 失計                                                                                                    | 児童との                                                                                                    | の関係                                                                                                    | の3曲未満<br>の3曲以上小学校林了前<br>の小学校林了後中学校<br>林7前                                                                                                    | 非該当年                                                                                                    | 月日                                                                                                    |
| 企画 一部                                                                                                    |                                                                                                    | 民男                                                                                                    | 平成20                                                                                                    | #effe0                                                                                                    | [第],[2]                 |                                                                                            |                                              | <b>m</b>                                                                                                    | 生計同一                                                                                                    | 2 <b>4</b> 162                                                                                                    | 46                                                                                                    | 000                                                                                                    |                                                                                                    |                                                                                                    |
|                                                                                                    |                                                                                                    |                                                                                                    |                                                                                                    |                                                                                                    |                         |                                                                                            |                                              |                                                                                                    |                                                                                                    |                                                                                                    |                                                                                                    |                                                                                                    |                                                                                                    |                                                                                                    |
| 企画 一子<br>認定内容<br>認定年月日<br>支給事由清減:<br>清減事由                                                                                                    | 年月日                                                                                                    | 長女<br>平成25                                                                                                    | 平成25<br>年5月29                                                                                                | )年5月6日<br>)日                                                                                                    | 同居                      |                                                                                            |                                              | *                                                                                                    | 生計同一                                                                                                    | 父母指定                                                                                                    | đ                                                                                                    | 8                                                                                                    |                                                                                                    |                                                                                                    |
| 企画 一子     記定内容     認定年月日     支給事由消滅     清減事由     文     平成2     (改定) 平成2     ・支給内容                                                                                                    | 年月日<br>給開始<br>5年6月<br>5年6月                                                                                                    | 長女<br>平成21<br>年月                                                                                                    | 平成25                                                                                                    | 準5月6日<br>9日<br>10,000円<br>25,000円                                                                                                    | 同居<br>295               | <b>月支給額</b><br>40,000円<br>100,000円                                                         |                                              | *                                                                                                    | 生計同一                                                                                                    | 父母指定                                                                                                    | *                                                                                                    | 886                                                                                                    |                                                                                                    |                                                                                                    |
| 企画 一子<br>認定内容<br>認定年月日<br>支給率由消滅:<br>清減率由<br>支給内容<br>区分<br>区分                                                                                                    | 年月日<br>給開始<br>5年6月<br>5年6月                                                                                                    | 長女<br>平成22<br>年月<br>現況最<br>備                                                                                                    | 平成25                                                                                                    | 端5月0日<br>日<br>10,000円<br>25,000円<br>月期                                                                                                    | 同居<br>265<br>支払4        | 月支給額<br>40,000円<br>100,000円<br>下月日                                                         | <b>友払金額</b><br>森里:藩会                         | <b>m</b>                                                                                                    | 生計同                                                                                                    | 父母指定                                                                                                    | 春<br>(1)<br>(2)<br>(2)<br>(2)<br>(3)<br>(4)<br>(4)<br>(4)<br>(4)<br>(4)<br>(4)<br>(4)<br>(4)<br>(4)<br>(4                 | 90<br>00<br>14, 11                                                                                                    | 寄付金                                                                                                    | : 80                                                                                                    |
|                                                                                                    | 年月日<br>給開始<br>5年6月<br>5年6月<br>編業                                                                                                    | <b>長女</b><br>平成22<br>年月<br>現況最<br>第                                                                                              | 平成25<br>年5月29<br>手                                                                                           | 端5月6日<br>日<br>10,000円<br>25,000円<br>月期<br>05月期                                                                                                    | 同居<br>第<br>支払名          | 月支給額<br>40,000円<br>100,000円<br>100,000円<br>3<br>F月日<br>3                                   | <b>支払金額</b><br>歳本満分                          | m<br>1                                                                                                    | 生計同一<br>3歳以上<br>小学校終了                                                                                                    | 父母指定<br>前分 中学                                                                                                    |                                                                                                    | 1000<br>1000<br>1000<br>1000<br>1000<br>1000<br>1000<br>100                                                                                                    | 寄付金                                                                                                    | : ##                                                                                                    |
| 企画 一子     記定内容     認定内容     認定年月日     支給率由消滅     本海由<br>清滅事由     文統     平成2     マ     マ                                                                                                    | 年月日<br>給開始<br>5年6月<br>5年6月<br><u>屠者</u> 憲<br>魚                                                                                                   | <b>長女</b><br>平成20<br>年月<br>現況版<br>版                                                                                              | 平成25<br>年5月29<br>月                                                                                           | 単5月6日<br>日<br>10,000円<br>25,000円<br>月期<br>10月期                                                                                                    | 同居<br>第<br>支払4          | <b>月支給額</b><br>40,000円<br>100,000円<br>5月日<br>3                                             | 左払金額<br>藏不満分                                 | 無<br>()<br>()<br>()<br>()<br>()<br>()<br>()<br>()<br>()<br>()<br>()<br>()<br>()                                                                                                    | 生計同一<br>- 2歳以上<br>- 2歳以上<br>- 7<br>- 7<br>- 7<br>- 7<br>- 7<br>- 7<br>- 7<br>- 7                                             | 父母指定     前分 4世     何     円     円     円                                                                                                    | 者<br>(1)<br>(1)<br>(1)<br>(1)<br>(1)<br>(1)<br>(1)<br>(1)<br>(1)<br>(1)                                                   | 1800<br>1900<br>1900<br>1900<br>1900<br>1900                                                                                                    | 寄付金                                                                                                    | 1<br>1<br>1<br>1<br>1<br>1<br>1<br>1<br>1<br>1<br>1<br>1<br>1<br>1<br>1<br>1<br>1<br>1<br>1                                                                                                    |
| 企画 一子     記定内容     認定年月日     支統争由通識     法     法     法     本     本     正     子     正     公     て     な     た     ジ     マ     な     に     な     に     な     た     な     た     の     な     に     な     の     な     の     な     の     な     の     な     の     な     の     な     の     な     の     の     の     な     の     の | 年月日<br>給開始<br><sup>5年6月</sup><br>5年6月<br><b>肩光</b><br>魚                                                                                          | 長女<br>平成21<br>年月<br>現況最                                                                                                    | 平成25<br>年5月29<br>月                                                                                           | 中に<br>中に<br>中に<br>中に<br>中に<br>中に<br>中に<br>中に<br>中に<br>中に                                                                                                    | (同居)<br>第<br>支払名        | <b>月支給額</b><br>40,000円<br>100,000円<br>5月日<br>3                                             | 夫払金額<br>歳本満分                                 | 無<br>分<br>円<br>円                                                                                                    | 生計同一<br>小学校終了                                                                                                    | <ul> <li>         公母指定         前分 中学         円         円         回</li></ul> | *<br>9<br>7887<br>1                                                                                                    |                                                                                                    | <b>寄付金</b><br>四<br>四<br>四                                                                                                    | - PA                                                                                                    |
| 企画 一子     記定内容     認定4月8     安核事由渦級     清減事由     文核事由渦級     小液     マック     マック  | 年月日<br>給開始<br><sup>5年6月</sup><br><sup>第46月</sup><br><sup>第46月</sup><br><sup>第46月</sup>                                                           | 長女<br>平成2<br>年成2<br>年<br>成2<br>年<br>成2<br>6<br>6<br>6<br>6<br>6<br>6<br>6<br>6<br>6<br>6<br>6<br>6<br>6<br>6<br>6<br>6<br>6<br>6 | 平成25<br>年5月29<br>月                                                                                           | 端本5月6日<br>日<br>日<br>日<br>日<br>日<br>日<br>日<br>日<br>日<br>日<br>日<br>日<br>日                                                                                                    | 同居<br>毎<br>支払名          | 7月支給額<br>40,000円<br>100,000円<br>100,000円<br>3<br>5月日<br>3                                  | 友払金額<br>盛未満分                                 | 無<br>一<br>一<br>円<br>円                                                                                                    | 生計同一<br>3章以上<br>1、学校將 /1                                                                                                    | <ul> <li></li></ul>                                                                                                    | *<br>*<br>**                                                                                                    | <b>жу и н</b><br>н н<br>н н                                                                                                    | <b>寄付金</b><br>四<br>四<br>四<br>四                                                                                                    | ·朝<br>円<br>円<br>円                                                                                                    |
| 企画 -子     記定内容     認定内容     認定内容     認定する     認定     認定     記を     和     記を     和     語を     日     な     で     記を     日     な     で     記を     で     記を     で     記を     で     記を     で     記を     で     記を     で     記を     で     記を     で     記を     で     記を     で     記を     で     記を     で     記を     で     記を     で     記を     で     記を     で     記を     で     記を     で     記を     で     記を     で     記を     で     記を     記を     記を      記を     記を     記を     記を      記を      記を      記を      記を      記を      記を      記を      記を      記を      記を      記を      記を      記を      記を      記を      記を      記を      記を      記を      記を      記を      記を      記     記     記     記     記     語 | 年月日<br>給開始<br><sup>5年6月</sup><br><sup>第46月</sup><br><sup>第46月</sup><br><sup>第46月</sup>                                                           | 長女<br>平成22<br>年<br>(年)月<br>で<br>現況<br>版<br>(<br>)                                                                                | 平成25<br>年5月29<br>月                                                                                           | жараа<br>В<br>В<br>10,000<br>25,000<br>9<br>10,01<br>10,01<br>10,01<br>10,01<br>10,01<br>10,01<br>10,01<br>10,01<br>10,01<br>10,01<br>10,01<br>10,01<br>10,01<br>10,01<br>10,01<br>10,01<br>10,01<br>10,01<br>10,01<br>10,01<br>10,000<br>10,0000<br>10,0000<br>10,0000<br>10,00000000                                  | 同居<br>毎<br>支払名          | 月支給額<br>40,000円<br>100,000円<br>100,000円<br>3<br>F月日<br>3                                   | 友払金額<br>査未満公                                 | 無<br>一<br>一<br>円<br>円<br>円                                                                                                    | 生計同一<br>3歳以上<br>小学校終了1                                                                                                    | <ul> <li>         X母指定     </li> <li>         前分 中学     </li> <li>         円     </li> <li>         円     </li> <li>         円     </li> <li>         円     </li> <li>         円     </li> <li>         円     </li> </ul>                                                                                                    | *<br>**                                                                                                    | <b>ik) it</b><br>В<br>П<br>П<br>П<br>П<br>П<br>П<br>П<br>П<br>П<br>П                                                                                                    |                                                                                                    | · 神<br>円<br>円<br>円<br>円                                                                                                    |
| 企画 -子  認定14月8  認定4月8  支給率由消滅  消滅率由  支給率由消滅  消滅率  大統令  本  、  支給内容  区分  平成  本 年  な  平成  本 年  な  、  、  、  、  、  、  、  、  、  、  、  、                                                                                                    | 年月日<br>給開始<br><sup>5年6月</sup><br>第年6月<br><u>第</u><br>二<br>二<br>二<br>二<br>二<br>二<br>二<br>二<br>二<br>二<br>二<br>二<br>二<br>二<br>二<br>二<br>二<br>二<br>二 | 長女<br>平成22<br>年<br>(年)月<br>(現況)<br>(第)<br>(第)<br>(第)<br>(第)<br>(第)<br>(第)<br>(第)<br>(第)<br>(第)<br>(第                             | 平成25<br>年5月29<br>手                                                                                           | 中国<br>中国<br>中国<br>中国<br>中国<br>中国<br>中国<br>中国<br>中国<br>中国                                                                                                    | 同居<br>29<br>支払4         | <b>月支給額</b><br>40,000円<br>100,000円<br>100,000円<br>3<br><b>5月日</b><br>3                     | 友払金盤<br>査未満分                                 | 無<br>一<br>一<br>一<br>一<br>一<br>一<br>一<br>一<br>一<br>一<br>一<br>一<br>一<br>一                                                                                                    | 生計同一<br>3歳以上<br>小学校終了1                                                                                                    | <ul> <li>         X母指定         </li> <li>         かう         </li> <li>         円         </li> <li>         円         </li> <li>         円         </li> <li>         円         </li> <li>         円         </li> <li>         円         </li> <li>         円         </li> <li>         円         </li> <li>         円         </li> </ul>                                                                                                    | 着<br>学校被 71                                                                                                    | 18分 計<br>開か 円<br>円<br>円<br>円<br>円<br>円                                                                                                    | <b>寄付金</b><br>四<br>四<br>四<br>四<br>四<br>四<br>四<br>四<br>四<br>四<br>四<br>四<br>四<br>四<br>四<br>四<br>四<br>四<br>四                                                                                                    | <ul> <li>額</li> <li>円</li> <li>円</li> <li>円</li> <li>円</li> <li>円</li> <li>円</li> <li>円</li> <li>円</li> <li>円</li> <li>円</li> <li>円</li> <li>円</li> <li>円</li> <li>円</li> <li>円</li> <li>円</li> <li>円</li> <li>円</li> <li>円</li> <li>円</li> <li>円</li> <li>円</li> <li>円</li> </ul> |
| 企画                                                                                                    | 年月日<br>給開始<br><sup>5年6月</sup><br><sup>5年6月</sup><br><sup>条</sup><br>魚                                                                            | 長女<br>平成2<br>年月<br>視況<br>編                                                                                                    | 平成25                                                                                                    | жтарана<br>на<br>на<br>на<br>на<br>на<br>на<br>на<br>на<br>на                                                                                                    | <b>何居</b><br>友仏4        | <b>月支給額</b><br>40,000円<br>100,000円<br>下月日<br>3                                             | 友払金盤<br>査未満分                                 | *<br>*<br>*<br>*<br>*<br>*<br>*<br>*<br>*<br>*<br>*<br>*<br>*<br>*<br>*<br>*<br>*<br>*<br>*                                                                                                    | 生計画ー                                                                                                    | <ul> <li></li></ul>                                                                                                    | 考<br>学校終 71<br>校終 71                                                                                                    | <b>жу и</b><br>н н<br>н н<br>н н<br>н н<br>н н<br>н н<br>н н<br>н н                                                                                                    |                                                                                                    | 2000<br>101<br>101<br>101<br>101<br>101<br>101<br>101<br>101<br>101                                                                                                    |
| 企画 一子<br>・ 部定り与音<br>部定り与日<br>支給帯由済紙<br>第定年月日<br>支給帯由済紙<br>学校2<br>平成2<br>年代<br>2<br>な谷中の<br>平成2<br>年代<br>2<br>、<br>、<br>、<br>、<br>、<br>、<br>、<br>、<br>、                                                                                                    | 年月日<br>給開始<br>5年6月<br><b>屋</b> 井黒<br>魚<br>魚                                                                                                    | 長女<br>平成22<br>年月<br>視況毎<br>備                                                                                                    | 平成25<br>年5月29<br>月                                                                                           | жэрон<br>на<br>10,000<br>25,000<br>р<br>10,010<br>10,010<br>00,010<br>10,010<br>10,000<br>10,000<br>10,0000<br>10,0000<br>10,0000<br>10,0000<br>10,0000 | 同居<br>99<br>支払4         | Я 5 4689<br>40.000FP<br>100.000FP<br>F/H 3<br>8                                            | 友扒 金額<br>①<br>遺木満分                           |                                                                                                    | 生計同一<br>3歳以上<br>小学校終了1                                                                                                    | 父母指定<br>前分<br>円<br>円<br>円<br>円<br>円<br>円<br>円<br>円<br>円<br>円<br>一<br>円                                                                                                    | 着<br>学校第 71                                                                                                    | <b>16</b> 00<br>000<br>000<br>000<br>000<br>000<br>000<br>000<br>000<br>000                                                                                                    | <b>家付金</b><br>四<br>四<br>四<br>四<br>四<br>四<br>四<br>四<br>四<br>四<br>四<br>四<br>四<br>四<br>四<br>四<br>四<br>四<br>四                                                                                                    |                                                                                                    |
| 企画                                                                                                    | 年月日<br>給開始<br>5年6月<br>尾<br>二<br>二<br>二<br>二<br>二<br>二<br>二<br>二<br>二<br>二<br>二<br>二<br>二<br>二<br>二<br>二<br>二<br>二                                | 長女<br>平成22<br>年月<br>親兄 <u></u><br>親                                                                                              | 平成25<br>年5月29<br><b>月</b>                                                                                    | 中国<br>中国<br>中国<br>中国<br>中国<br>中国<br>中国<br>中国<br>中国<br>中国                                                                                                    | (回)居<br>99<br>支払4       | 月支給額<br>40,000円<br>100,000円<br>5月日<br>3                                                    | 友払 <i>会</i> 報<br>○<br>二遺木満分                  |                                                                                                    | 生計同一<br>:3歲UL<br>:3歲UL                                                                                                    |                                                                                                    | 着<br>                                                                                                    | <b>жу іт</b><br>М П<br>П<br>П<br>П<br>П<br>П<br>П<br>П<br>П<br>П<br>П<br>П<br>П<br>П<br>П<br>П                                                                                                    | <b></b>                                                                                                    | 1999<br>                                                                                                    |
| 企画 一子                                                                                                    | 年月日<br>絵開始<br>5年6月<br>第年6月<br>魚<br>二<br>二<br>二<br>二<br>二<br>二<br>二<br>二<br>二<br>二<br>二<br>二<br>二<br>二<br>二<br>二<br>二<br>二                        | 長女<br>平成22<br>年月<br>後況反<br>前                                                                                                    | 平成25<br>年5月29<br>月                                                                                           | жаран<br>жаран<br>с                                                                                                    | <b>向居</b><br>友仏4        | <mark>Л 5 (2) (0) (0) (0) (0) (0) (0) (0) (0) (0) (0</mark>                                | 友认金数<br>成本 満分                                | *<br>*<br>*<br>*<br>*<br>*<br>*<br>*<br>*<br>*                                                                                                    | 生計同一<br>3章 <u>以上</u><br>3章 <u>以上</u><br>3章 <u>以上</u><br>70<br>9<br>70<br>8<br>70                                             | 父母指定<br>前分<br>中学<br>円<br>円<br>円<br>円<br>円<br>円<br>円<br>円<br>円<br>円<br>円<br>円<br>円<br>円<br>円<br>円<br>円<br>円                                                                                                    | 者<br>(1)<br>(1)<br>(1)<br>(1)<br>(1)<br>(1)<br>(1)<br>(1)<br>(1)<br>(1)                                                   | <b>360</b><br>на страниција<br>на страниција<br>на страни                                                                    | <b>寄付金</b><br>四<br>四<br>四<br>四<br>四<br>四<br>四<br>四<br>四<br>四<br>四<br>四<br>四<br>四<br>四<br>四<br>四<br>四<br>四                                                                                                    | 889<br>                                                                                                    |
| 企画 ーテ     ご     ご     ご     ご     ご     ご     ご     ご     ご     ご     ご     に     ジ     ご     ジ     ご     ジ     ご     ジ     ジ | 年月日<br>給開始<br>55年6月<br>屠士<br>無<br>無<br>無                                                                                                    | 長女<br>平成21<br>年月<br>現況短<br>備                                                                                                    | 平成25<br>年5月29<br>手                                                                                           | 日の日2年年<br>第日の日2年年<br>第日のの25<br>第日のの25<br>第日のの25<br>第日のの25<br>第日のの<br>第日日の<br>第日日の日日の<br>第日日の<br>第日日の日日の<br>第日日の日日の<br>第日日の日日の<br>第日日の日日の<br>第日日の日日の日日の<br>第日日の日日の日日の日日の日日の日日の日日の日日の日日の日日の日日日日日日日の日日の日日日日                                                                                                    | 同居<br>99<br>支払4         | <b>Лужа́зя</b><br>40.000(Р]<br>100.001Р]<br>врд 3<br>3                                     | 大い全部<br>高素で満く                                |                                                                                                    | 生計同一<br>                                                                                                    | 父母指定                                                                                                    | 者<br>学校終了<br>校校 /1                                                                                                    | жарана<br>марана<br>маран | <b>家什金</b><br>四四四四<br>四四四四<br>四四四四<br>四四四四<br>四四四四<br>四四四四<br>四四四四<br>四                                                                                                    | 1990<br>1997<br>1997<br>1997<br>1997<br>1997<br>1997<br>1997                                                                                                    |
|                                                                                                    | 年月日<br>給開始<br>5年6月<br>編集<br>無<br>無<br>無                                                                                                    | 長女<br>平成2<br>年月<br>税22<br>6<br>6<br>6                                                                                            | 平成25<br>年5月29<br>月                                                                                           | норани<br>ната пределенности<br>ната пределенност                                                                                                    | 同居<br>99<br>支払4         | <b>Лужбю</b><br>40,0004<br>100,0004<br>100,0004<br>3<br>8<br>7<br>8<br>9<br>3              | 売し金額<br>盛ま茶<br>満分                            | <ul> <li>無</li> <li>一</li> <li>一</li> <li>円</li> <li>円</li> <li>回</li> <li>回</li></ul> | 生計同一<br>3歳以上<br>小学校終了1                                                                                                    | X母指定     X母指定     Y    A    Y    Y    A    Y    Y                                                                                                    |                                                                                                    | <b>жу и</b><br>п п<br>п п<br>п п<br>п п<br>п п<br>п п<br>п п<br>п п<br>п п<br>п                                                                                                    | <b><b>34142414141414141414141414141414141414141414141414141414141414141414141414141414141414141414141414141414141414141414141414141414141414141414141414141414141414141414141414141414141414141414141414141414141414141414141414141414141141111111111111</b></b>                                                                                                    | 2000<br>                                                                                                    |
|                                                                                                    | 年月日<br>給開始<br>5年6月<br>系<br>二<br>二<br>二<br>二<br>二<br>二<br>二<br>二<br>二<br>二<br>二<br>二<br>二<br>二<br>二<br>二<br>二<br>二                                | 長女<br>平成22<br>年月<br>後<br>後<br>第<br>6<br>6                                                                                        | 平成25<br>年5月29<br>月                                                                                           | 25.736           25.736           10,000           10,000           25.000           25.000           0.0101           0.0101           0.0101           0.0101           0.0101           0.0101           0.0101           0.0101           0.0101           0.0101           0.0101           0.0101           0.0101           0.0101           0.0101           0.0101           0.0101           0.0101           0.0101           0.0101           0.0101           0.0101           0.0101           0.0101           0.0101           0.0101           0.0101           0.0101           0.0101           0.0101           0.0101           0.0101           0.0101           0.0101                                                                                                    | <b>河居</b><br>安払4        | <b>Лурба</b><br>40,000(Р]<br>100,000(Р]<br>5 <b>РЛВ</b><br>3                               | <b>支払金額</b><br>の<br>歳本満分                     |                                                                                                    | 生計同一<br>3.<br>3.<br>3.<br>3.<br>3.<br>3.<br>3.<br>5.<br>5.<br>5.<br>5.<br>5.<br>5.<br>5.<br>5.<br>5.<br>5.<br>5.<br>5.<br>5. | X母指定<br>前分 中学<br>円<br>円<br>円<br>円<br>円<br>円<br>円<br>円<br>円<br>円<br>円<br>円<br>円<br>円<br>円<br>円<br>円<br>円<br>円                                                                                                    | 0<br>学校联 7<br>牧校著 71                                                                                                    | <mark>жу</mark> л п<br>п п п<br>п п<br>п п<br>п п<br>п п<br>п п<br>п п<br>п п<br>п                                                                                                    | 零付金           四           四 | 888<br>9<br>9<br>9<br>9<br>9<br>9<br>9<br>9<br>9<br>9<br>9<br>9<br>9<br>9<br>9<br>9<br>9<br>9                                                                                                    |
|                                                                                                    | 年月日<br>給開始<br><sup>55年6月</sup><br>東北<br>二<br>二<br>二<br>二<br>二<br>二<br>二<br>二<br>二<br>二<br>二<br>二<br>二<br>二<br>二<br>二<br>二<br>二                   | 長女<br>平成22<br>年月<br>後辺25<br>6<br>6                                                                                               | 平成25<br>第5月29<br>月                                                                                           | желона<br>на<br>на<br>на<br>на<br>на<br>на<br>на<br>на<br>на                                                                                                    | 同居<br>99<br>支払4         | Л 2 2 600<br>40,000 Pl<br>100,000 Pl<br>100,000 Pl<br>3<br>8<br>7<br>7<br>8<br>7<br>8<br>9 | <b>支い</b> 金額<br>の<br>の<br>本<br>満<br>久        |                                                                                                    | 生計同一<br>33歳以上<br>1-学校終 /1                                                                                                    | X母指定                                                                                                    | 型<br>デタ5時77<br>校校将 71                                                                                                    | <b>k</b> /0 P                                                                                                    | <b>371</b>                                                                                                    | 2000<br>2000<br>2000<br>2000<br>2000<br>2000<br>2000<br>200                                                                                                    |
|                                                                                                    | <b>年月日</b><br>給開始<br><sup>55年0月</sup><br>栗<br>業<br>魚<br>二<br>二<br>二<br>二<br>二<br>二<br>二<br>二<br>二<br>二<br>二<br>二<br>二<br>二<br>二<br>二<br>二<br>二   | 長女<br>平成22<br>年月<br>後<br>没友友<br>備<br>備                                                                                           | 平成25<br>年5月29<br>月<br>3<br>月<br>3                                                                            |                                                                                                    | 同居<br><b>9</b> 9<br>支払4 | Я 5 2600<br>20.000FI<br>100.000FI<br>100.000FI<br>3<br>6/Л 0<br>3                          | <b>↓</b> ↓↓↓↓↓↓↓↓↓↓↓↓↓↓↓↓↓↓↓↓↓↓↓↓↓↓↓↓↓↓↓↓↓↓↓ | *<br>*<br>*<br>*<br>*<br>*<br>*<br>*<br>*<br>*<br>*<br>*<br>*<br>*                                                                                                    | 生計同一<br>3度以上<br>1<br>9度以上<br>1<br>9度以上                                                                                       | X母指定                                                                                                    | ·<br>一<br>の<br>一<br>が<br>だ<br>が<br>「<br>い<br>、<br>「<br>い<br>、<br>、<br>、<br>、<br>、<br>、<br>、<br>、<br>、<br>、<br>、<br>、<br>、 | <mark>1857 р.</mark><br>п п п п п п п п п п п п п п п п п п п                                                                                                     | 寄付金           四           四 | 1990<br>1997<br>1997<br>1997<br>1997<br>1997<br>1997<br>1997                                                                                                    |
| 迎     迎     迎     迎     二     二     二     田     江     二     日     二     田     江     二     二     | <b>年月日</b><br>給開始<br>5年0月<br><b>昭</b><br>二<br>二<br>二<br>二<br>二<br>二<br>二<br>二<br>二<br>二<br>二<br>二<br>二<br>二<br>二<br>二<br>二<br>二<br>二             | 長女<br>平成22<br>年月<br>後次な<br>後<br>後                                                                                                | 平成25<br>年5月29<br>月<br>日<br>日<br>日<br>日<br>日<br>日<br>日<br>日<br>日<br>日<br>日<br>日<br>日<br>日<br>日<br>日<br>日<br>日 | жл<br>на<br>10.000<br>25.000<br>0.000<br>0.0000<br>0.000<br>0.0000<br>0.000<br>0.0000<br>0.0000<br>0.0000<br>0.0000<br>0.0000<br>0.0000<br>0.0000<br>0.0000<br>0.0000<br>0.0000<br>0.0000<br>0.0000<br>0.0000<br>0.0000<br>0.0                                                                                                    | <b>向居</b><br>265<br>支払4 | 73 55 40 (200 (200 (200 (200 (200 (200 (200 (                                              | 55.1.金額<br>の<br>の<br>二<br>の                  | *<br>*<br>*<br>*<br>*<br>*<br>*<br>*<br>*<br>*<br>*<br>*<br>*<br>*<br>*<br>*<br>*<br>*<br>*                                                                                                    | 生計同一<br>小学校著了                                                                                                    | X母指定                                                                                                    | · 查<br>第45第7<br>11                                                                                                    | <b>уу, Р</b><br>т<br>т<br>т<br>т<br>т<br>т<br>т<br>т<br>т<br>т<br>т<br>т<br>т                                                                                                    | <b><b><b>क</b>// ±</b><br/><b>В</b><br/><b>В</b><br/><b>В</b><br/><b>В</b><br/><b>В</b><br/><b>В</b><br/><b>В</b><br/><b>В</b><br/><b>В</b><br/><b>В</b></b>                                                                                                    | 1990<br>1990<br>1990<br>1990<br>1990<br>1990<br>1990<br>1990                                                                                                    |

5 支出明細書照会(教職員配布用)の出力

①給与関連申請にて、「庶務担当者」→「児童手当」→「支給明細書照会(職員)」

|                                                | Internet Explorer                             |                  |             |            | . 🗆 🗙      |
|------------------------------------------------|-----------------------------------------------|------------------|-------------|------------|------------|
| 給与関連申請                                         | 所属 對                                          | (委·阪神            | ユーザ名        |            |            |
| SYSTEM                                         | ◆業務メニュー↓フォント縮小                                | 【フォント標準】【フォント拡大  | ▼Q&A照会 ◆ヘルプ | 画面印刷   333 | 終了         |
| <i>≸</i>                                       |                                               |                  |             |            |            |
| メインメニュー                                        | ・庶務                                           |                  |             |            | o.//#      |
| 庶務担当者                                          | 申請登録<br>申請検索                                  |                  |             |            | バキ<br>0件   |
|                                                | 認定薄検索                                         |                  |             | (          | 0代牛        |
| 番 當 担 当 者                                      | 児童手当                                          | 支出科目登録           |             | 1          | 11年<br>01年 |
| 所属長                                            | ▶ 審査対象                                        | 予算登録<br>支出予定内容確認 |             |            |            |
|                                                | 内容不備                                          | 支給明細書照会(職員)      |             | (          | 014        |
| 20 栓理担当有                                       | 受理待ち                                          | 振込不能             | <b>F</b>    | 1-         | 4件         |
| вала ва на на на на на на на на на на на на на | 実理済め                                          |                  |             |            | J1年<br>21年 |
|                                                | 決裁差戻し                                         |                  |             |            | -11        |
| サポートメニュー                                       | <ul> <li>・所属長確認対象</li> <li>所属長確認待ち</li> </ul> |                  |             |            | 014        |
|                                                |                                               |                  |             |            |            |
|                                                |                                               |                  |             |            |            |
|                                                |                                               |                  |             |            |            |

②支払期『平成〇年〇月(2月、6月、10月のいずれか)』を入力し、『所属別』を選択

| 【給与関連申請システム】(0401      | 10)支給明細書照会(嚍員)          | )検索 - Window | ws Internet | Explorer  |         |        |      |       | <u> </u> |
|------------------------|-------------------------|--------------|-------------|-----------|---------|--------|------|-------|----------|
| 給与関連申請                 |                         |              | 所属          | 教委·阪神     |         | ユーサ    | 7名   |       |          |
| SYSTEM                 |                         | ◆業務メニュー      | 【フォント縮      | 小 しフォント標準 | 【フォント拡大 | ◆Q&A照会 | ◆ヘルプ | ■面面印刷 | 業務終了     |
| <u>ニュー</u> > 支給明細書照会(胃 | <b>損</b> )検索            |              |             |           |         |        |      |       |          |
| 検索条件                   |                         |              |             |           |         |        |      |       |          |
| 職員番号                   |                         |              |             |           |         |        |      |       |          |
| 職員氏名(カナ)               |                         |              |             |           |         |        |      |       |          |
| 所属                     | 310212 🔟 阪神教育           | 「事務所         |             |           |         |        |      |       |          |
| 支払期                    | 平成 💌 🖛                  | 月            |             |           |         |        |      |       |          |
| 抽出対象                   | ○職員別 ● 所属別              |              |             |           |         |        |      |       |          |
|                        | Contraction of solution |              |             |           |         |        |      |       |          |
|                        |                         |              |             |           |         |        |      |       |          |
|                        |                         |              |             |           |         |        |      |       |          |
|                        |                         |              |             |           |         |        |      |       |          |
|                        |                         |              |             |           |         |        |      |       |          |
|                        |                         |              |             |           |         |        |      |       |          |
|                        |                         |              |             |           |         |        |      |       |          |
|                        |                         |              |             |           |         |        |      |       |          |
|                        |                         |              |             |           |         |        |      |       |          |
|                        |                         |              |             |           |         |        |      |       |          |
|                        |                         |              |             |           |         |        |      |       |          |
|                        |                         |              |             |           |         |        |      |       |          |
|                        |                         |              |             |           |         |        |      |       |          |
|                        |                         |              | _           |           |         |        |      |       |          |
|                        |                         |              | -           | Q         |         |        |      |       |          |
|                        |                         | ļ            | 23          | 検索        |         |        |      |       |          |

| 3 [ | 照会」 | ボタン | を押すと | 1 | <u>対象者全員の個人別明細書が表示</u> されます。 |
|-----|-----|-----|------|---|------------------------------|
|-----|-----|-----|------|---|------------------------------|

| 【給与関連申請システム】(04C130)支給明約 | ■書照会(職員)検索結果 - Windows | Internet Explorer     |                                     | <u></u>      |           |
|--------------------------|------------------------|-----------------------|-------------------------------------|--------------|-----------|
| 給与関連申請                   | 所語                     | 教委·阪神                 | ユーザ名                                | R Constantin |           |
| SYSTEM                   | ● 業務メニュー 【 フォン         | ノト縮小   フォント標準   フォント拡 | 大<br><b>全</b> Q&A照会<br><b>全</b> ヘルプ | 画面印刷  業務     | <b>套了</b> |
| ノー・ニート 古公明如東昭今(勝員)協売 ト   | 大於明細事昭合(書合)協売対果        |                       |                                     |              |           |
|                          | 义和"切和省黑云(最具/快杀和木       |                       |                                     |              |           |
| 検索結果 全1件                 |                        |                       |                                     |              |           |
|                          | 2000                   |                       |                                     |              |           |
|                          | 文仏明                    |                       |                                     |              |           |
| 310212 教委·阪神             | 平成26年6月                | 「馬云」                  |                                     |              |           |
|                          |                        |                       |                                     |              |           |
|                          |                        |                       |                                     |              |           |
|                          |                        |                       |                                     |              |           |
|                          |                        |                       |                                     |              |           |
|                          |                        |                       |                                     |              |           |
|                          |                        |                       |                                     |              |           |
|                          |                        |                       |                                     |              |           |
|                          |                        |                       |                                     |              |           |
|                          |                        |                       |                                     |              |           |
|                          |                        |                       |                                     |              |           |
|                          |                        |                       |                                     |              |           |
|                          |                        |                       |                                     |              |           |
|                          |                        |                       |                                     |              |           |
|                          |                        |                       |                                     |              |           |
|                          |                        |                       |                                     |              |           |
|                          |                        |                       |                                     |              |           |
|                          |                        |                       |                                     |              |           |
|                          |                        |                       |                                     |              |           |
|                          |                        |                       |                                     |              |           |

[児童手当支給明細書(職員)のイメージ]

|                           |                 |        |        |                 |                | <del>1</del> 4 | 战25年 6月1<br>1 ペー |
|---------------------------|-----------------|--------|--------|-----------------|----------------|----------------|------------------|
|                           | 児童手当            | ・特例    | 給付     | 支給明             | 細書             |                |                  |
| 平成25年 6月<br>支給日:平成2       | 友払期<br>5年 6月10日 |        |        |                 |                |                |                  |
| 所属                        | 311300 教委·学事    |        |        |                 |                |                |                  |
| 氏名                        | 00200001 能務 太郎  | ¢      |        |                 |                |                |                  |
| 児童名                       | 生年月日,           | 2.8    | зл     | <b>支約</b><br>4月 | <b>期</b><br>5月 | 小計             | 個人對              |
| -19                       | 平成14年 8月 6日     | 10,000 | 10,000 | 10,000          | 10,000         | 40,000         | 140,000          |
| ±#                        | 平成18年11月 4日     | 10,000 | 18,000 | 10,000          | 10,000         | 40,080         |                  |
| 三郎                        | 平成18年 9月 3日     | 15,000 | 15,000 | 15,000          | 15,000         | 60,000         |                  |
|                           |                 |        |        |                 |                |                |                  |
|                           |                 |        |        |                 |                |                |                  |
|                           |                 |        | · ·    |                 |                |                |                  |
|                           | _               |        |        |                 |                |                |                  |
|                           | 1 1             |        |        |                 |                |                |                  |
|                           |                 |        |        |                 |                |                |                  |
| Catcher #Beatraneare Coll |                 |        |        | 1               |                |                | 1                |
| 接込先金融機關                   | 三并住友 兵庫県庁田      | 1張所    |        |                 |                |                |                  |
| 口座番号                      | 普通 1234567      |        |        |                 |                |                |                  |
|                           |                 |        |        | •               |                |                |                  |
|                           |                 |        |        |                 |                |                |                  |
|                           |                 |        |        |                 |                |                |                  |
|                           |                 |        |        |                 |                |                |                  |
|                           |                 |        |        |                 |                |                |                  |
|                           |                 |        |        |                 |                |                |                  |
|                           |                 |        |        |                 |                |                |                  |
|                           |                 |        |        |                 |                |                |                  |
|                           |                 |        |        |                 |                |                |                  |
| · ·                       |                 |        |        |                 |                |                |                  |
|                           |                 |        |        |                 |                |                |                  |
|                           |                 |        |        |                 |                |                |                  |
| 1                         |                 |        |        |                 |                |                |                  |

## 6 支払口座登録・確認

① 基本情報管理から 「口座情報登録」をクリック

|            | $\overline{\tau}$ (L) – Windows Internet Explorer |                   |                      |             |
|------------|---------------------------------------------------|-------------------|----------------------|-------------|
| 其本情報管理     | 所属                                                |                   | ユーザ名                 | 研修 三郎       |
| SYSTEM     |                                                   |                   |                      |             |
|            | ◆業務メニュー ↓フォント縮小                                   | ■フォント標準 ■フォント拡大 ■ | ▶Q&A照会 <b>▲</b> ◆ヘルブ | 画面印刷   非济资子 |
| λ⊒a        |                                                   |                   |                      |             |
| 各種届出       |                                                   |                   |                      |             |
| 申請検索       |                                                   |                   |                      |             |
| 口座情報登録     |                                                   |                   |                      |             |
| 職員情報メンテナンス |                                                   |                   |                      |             |
|            |                                                   |                   |                      |             |
|            |                                                   |                   |                      |             |
|            |                                                   |                   |                      |             |
|            |                                                   |                   |                      |             |
|            |                                                   |                   |                      |             |
|            |                                                   |                   |                      |             |
|            |                                                   |                   |                      |             |
|            |                                                   |                   |                      |             |

②入力支援ボタンをクリック

|                                          | 服検索(児童手当) - Windows Internet Exp | olorer           |                    |         |      |
|------------------------------------------|----------------------------------|------------------|--------------------|---------|------|
| 基本情報管理                                   | 所属                               |                  | ユーザ名               | 研修 三郎   |      |
| SYSTEM                                   | ◆業務メニュー↓フォント縮小↓こ                 | フォント標準 トフォント拡大 全 | Q&A照会 <b>▲</b> ヘルコ | 1 【画面印刷 | 業務終了 |
| ⊻ニュー 〉 振込口座情報検索                          |                                  |                  |                    |         |      |
| 🎟 振込口座情報検索(庶務担当者)                        |                                  |                  |                    |         |      |
| 勤務先所属 *                                  |                                  |                  |                    |         |      |
| ■ 「「「」」「」」 「」 「」 「」 「」 「」 「」 「」 「」 「」 「」 | 03210213 👩 研修 三郎                 |                  |                    |         |      |
|                                          |                                  | ニのボタンをク          | リック                |         |      |
|                                          |                                  |                  |                    |         |      |

# ③ 該当職員を検索・選択し、登録ボタンをクリック

| <i>(E</i> https:/ | /Ingweb.pfs.hyogo.local | /?id_act=NEXT - 【職員検索】- Windo<br>職員検索 | ws Internet Explorer |     | ユーザ名 研修 三郎      |
|-------------------|-------------------------|---------------------------------------|----------------------|-----|-----------------|
| 年月E               | 平成                      | 25年12月12日                             |                      |     |                 |
| 職員番               | ·                       | (前方一致)                                |                      | 1   | 検索ボタンをクリックすると   |
| 氏名(               | 漢字) 姓[                  | 名                                     | (部分                  |     | 下に聯告リフトが事子されます  |
| 氏名()              | カナ) 姓[                  | 名                                     | $\sim$               | 1   | 「に載員リハトが衣小されより。 |
| 検索所               | i属コート                   |                                       |                      |     | _               |
| 検索門               | 「風名称                    |                                       |                      |     |                 |
|                   |                         |                                       | 100                  |     |                 |
|                   | 氏名                      | 所属                                    | 職位                   | 名   |                 |
|                   | 开修 一郎<br>アンシュウ イチロ      |                                       | <br>主査               |     |                 |
|                   | 开修 二郎                   |                                       |                      |     |                 |
| •                 | アンシュワ シロワ<br>田修 三郎      |                                       |                      |     | 1               |
|                   | アンシュウ サブロ               | לינ                                   | 主査                   |     | 3.登録ボタンをクリック    |
| $\bigcirc$        | 开修 四郎<br>アンシュウ シロウ      | ,                                     | 主査                   |     | l               |
|                   | 开修 五郎<br>ディジョウ ゴロウ      | ,                                     |                      |     |                 |
| -                 |                         |                                       | 1 I II               |     |                 |
| 1                 |                         |                                       |                      |     |                 |
|                   | $7 \nearrow$            |                                       |                      |     |                 |
|                   |                         |                                       | 戻る                   | 登録し |                 |
|                   |                         |                                       |                      |     |                 |
|                   | 2 職員                    | リストから 登録                              | 。(確認) すス             |     |                 |
|                   | 2・194頁 幽昌の              | ボタンをカリック                              | ጒ \ዞ⊏ሥ∪/ / ′√<br>ን   |     |                 |
|                   | 111月の                   | ホクマ をクリツク                             | /                    |     |                 |

④口座情報を確認・修正して、「次へ」をクリック

| 振込口座情報登録 - Wir         | ndows Internet Explor    | rer                                                                                                    | Case of the local division of the local division of the local divi |                              |                      |                          |         |                           |
|------------------------|--------------------------|----------------------------------------------------------------------------------------------------|----------------------------------------------------------------------------------------------------|------------------------------|----------------------|--------------------------|---------|---------------------------|
| 基本情報管                  | 理                        |                                                                                                    | 所属                                                                                                    |                              |                      | ユーザ名                     |         |                           |
| SYSTEM                 |                          | ◆ 業務                                                                                                    | ix==- <b>1</b> .7#                                                                                                    | ント縮小                         | 【フォント拡               | 大 👍 Q& A 照会 🚺 会 ヘルブ      | 【画面印刷】  | 業務終了                      |
| (ニュー > 振込口座情報          | 殿東 > 振込口座情               | 報登録                                                                                                    |                                                                                                    |                              |                      |                          |         |                           |
|                        |                          | A                                                                                                    |                                                                                                    | بالاستحداث والمراجع          |                      |                          |         |                           |
| 注意事項(※初)<br>新想採用融合・新報  | めて登録される場<br>国毎任田融員の4日(   | 合は【説明】ホタ<br>M目給与の口応振                                                                                            | ンより資料<br>えを差望する                                                                                                    | PDFをこ確認下さし<br><sup>提合け</sup> | .، <u>)</u>          |                          |         |                           |
| 必ず給与システム<br>(総務事務システム) | 画面「【Q04】口座支<br>いたの連携では、  | 私方法」から口を<br>11月例月給与には                                                                                           | とて祝呈する<br>を情報を登録し<br>間に合いませ                                                                                                    | って下さい。<br>ん、)                |                      |                          | 説明      |                           |
|                        | 473 J V/ AE J/S C 10-1 - | - V 1 / V 1 / V 1 / V 1 / V 1 / V 1 / V 1 / V 1 / V 1 / V 1 / V 1 / V 1 / V 1 / V 1 / V 1 / V 1 / V 1 / V 1 / V |                                                                                                    | /0.0 /                       |                      |                          |         |                           |
| 刘家石                    | 所属                       |                                                                                                    |                                                                                                    | 職位                           |                      | 氏名                       |         |                           |
|                        |                          | 主査                                                                                                    |                                                                                                    |                              | 研修                   | Ξ¢β                      |         |                           |
| 現在の給与シス                | テムの口座情報                  |                                                                                                    |                                                                                                    |                              |                      |                          |         |                           |
| > 口座情報                 |                          |                                                                                                    |                                                                                                    |                              |                      |                          |         |                           |
| 4                      | 金融機関                     | 種別                                                                                                    | 口座番号                                                                                                    | 口座名義人                        |                      |                          |         |                           |
| 2                      |                          |                                                                                                    |                                                                                                    |                              |                      |                          |         |                           |
| > 振込内訳(単位              | :万円)                     |                                                                                                    |                                                                                                    |                              |                      |                          |         |                           |
| /al El                 | 第1口座                     | 第2口座                                                                                                    | 現金                                                                                                    | 端数口座                         |                      |                          |         | 5                         |
| )<br>期末勤勉(6月)          |                          |                                                                                                    | _                                                                                                    |                              |                      |                          |         |                           |
| 期末勤勉(12月)              |                          |                                                                                                    | Γ                                                                                                    | ●   のつい                      | ていろ                  | 口座に支給され                  | します。    |                           |
| 箱争改正                   |                          |                                                                                                    |                                                                                                    | •] • • •                     | ••••                 |                          |         |                           |
| ■ □ 座情報変更内<br>2 □ 座情報  | 谷                        |                                                                                                    |                                                                                                    |                              |                      |                          |         |                           |
| 金融機関                   | △灣巡問                     | 。 預金利                                                                                                    | 目口座番号                                                                                                    |                              |                      | 種別*                      | 口座度     |                           |
| 3-1-1                  | 玉閒儀(利)                   | <u>د</u>                                                                                                    |                                                                                                    | 1 正在我人力。                     |                      | 給与給与旅費。<br>第1第9次款費<br>手当 | 108 F   |                           |
| 1 0009200 🗖            | 三井住友銀行 本店                | 営業部 普通                                                                                                    | • 1234567                                                                                                    | ガツコウ テスト                     |                      | 0 0 0 0                  | ◎ □     |                           |
| もっと追加する                |                          |                                                                                                    |                                                                                                    |                              |                      |                          |         |                           |
| 給与振 内容                 |                          |                                                                                                    | ≥ → <b>ग/</b> →→=                                                                                                    | 上手にする                        | Ъ. <del>С</del> . П. |                          |         | ~ >                       |
| 種別                     | 新規認正請り                   | く時には必う                                                                                                    | 、認正詳                                                                                                    | 「水青に記載さ                      | <b>オレ/こ</b> 口)       | 坐と同一が、文払し                | 坐を帷認し   | $\langle \langle \rangle$ |
| 191月                   | ださい。給与                   | 振込口座と                                                                                                    | は別の口                                                                                                    | 座に振込する                       | 場合は、                 | 「もっと追加する                 | 」ボタンによ  | こり、                       |
| 期末動勉(6)                | 新たな行を増                   | 曽やして口座                                                                                                    | を登録し                                                                                                    | 、種別欄の「                       | 児童手                  | 当」をクリックし~                | てください。  |                           |
| 期末勤勉(12,               | なお、認定請                   | 青求時に登録                                                                                                    | した口座                                                                                                    | を変更する場                       | 合は、                  | 責権者登録票を利用                | 用し、該当職」 | 員か                        |
| 給与改定                   | に口広を聿約                   | 前に ト 的 由 丹                                                                                                    | 1++ 2                                                                                                    | の口広を学校                       | で扣据・                 | オストラにしてくう                | ださい     |                           |
|                        | リロ圧を音知                   | ミニ ム ツ 甲 山                                                                                                    |                                                                                                    | - ツロ座を子仪                     | く1111/主              | ッ·Jよノにしてく/               |         |                           |
|                        |                          |                                                                                                    |                                                                                                    |                              |                      |                          |         |                           |
|                        |                          |                                                                                                    | 戻。                                                                                                    | 5 次へ                         |                      |                          |         |                           |
| ×                      |                          |                                                                                                    |                                                                                                    | ~                            | -                    |                          |         |                           |
|                        |                          |                                                                                                    |                                                                                                    |                              |                      |                          |         |                           |
|                        |                          |                                                                                                    |                                                                                                    |                              |                      |                          |         |                           |
| 必要                     | 項目を入力                    | したら次へ                                                                                                    | をクリ                                                                                                    | ック。内容確                       | 認画面                  | が表示されますの                 | ので、     |                           |
| 正し                     | ければ「登録                   | 録」ボタン                                                                                                    | をクリ                                                                                                    | ック。システ                       | ムに登                  | 録されます。                   |         |                           |

#### 【注意事項】

総務事務システム[基本情報管理]で登録・変更した口座情報は、庶務担当者、所属長の確認を行っ てください。登録・変更を行った際は、必ず「基本情報管理」→「申請検索」より「確認」を行って ください。

| 総務事務(基本情報管理システム) - Window | s Internet Explorer |                         |                   |                  | <u> </u>    |
|---------------------------|---------------------|-------------------------|-------------------|------------------|-------------|
| 基本情報管理                    | 所羁                  | 教委·学事                   | ユーザ名              | 研修 三郎            |             |
| SYSTEM                    | ● 葉孫メニュー   フォ       | ント縮小 フォント標準 フォント拡       | 大 會 Q& A 照会 🔮 ヘル: | ノ「画面印刷」          | 業務終了        |
| Ia~                       |                     |                         |                   |                  |             |
| 各種届出                      |                     |                         |                   |                  |             |
| 申請検索                      |                     |                         |                   |                  |             |
| 口座情報登録                    |                     |                         |                   |                  |             |
| 職員情報メンテナンス                | ※庶務担当者、所<br>(       | 「属長は「申請検索」<br>総務事務ポータルの | より登録確認<br>の決裁情報には | を行ってくた<br>表示されませ | ごさい。<br>とん) |
|                           |                     |                         |                   |                  |             |
|                           |                     |                         |                   |                  |             |
|                           |                     |                         |                   |                  |             |
|                           |                     |                         |                   |                  |             |
|                           |                     |                         |                   |                  |             |
|                           |                     |                         |                   |                  |             |
|                           |                     |                         |                   |                  |             |
|                           |                     |                         |                   |                  |             |
|                           |                     |                         |                   |                  |             |